# FutureNet WXR 設定例集 無線 LAN 編

# Ver 1.0.0

センチュリー・システムズ株式会社

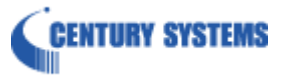

# 目次

| 目次                              | 2  |
|---------------------------------|----|
| はじめに                            | 3  |
| 改版履歴                            | 4  |
| FutureNet WXR シリーズの無線 LAN 機能    | 5  |
| 1. 無線 LAN 基本設定                  | 7  |
| 1−1. 無線 LAN 設定1                 | 8  |
| 1−2. 無線 LAN 設定2(ブリッジの利用)        |    |
| 1−3. 無線 LAN 設定3 (VAP の利用)       |    |
| 1−4. 無線 LAN 設定4(2.4GHzと5GHzの併用) |    |
| 1-5. 無線 LAN 設定5(MAC フィルタリング)    |    |
| 1−6. 無線 LAN 設定6(WDS)            |    |
| 2. 無線 LAN 応用設定                  | 40 |
| 2−1. RADIUS 連携1                 |    |
| 2−2. RADIUS 連携2                 |    |
| 2-3. VAPとVLAN の利用               |    |
| 付録                              | 57 |
| 無線 LAN 状態確認方法                   |    |
| 設定例 show config 形式サンプル          |    |
| サポートデスクへのお問い合わせ                 | 79 |
| サポートデスクへのお問い合わせに関して             |    |
| サポートデスクのご利用に関して                 |    |

## はじめに

- FutureNet はセンチュリー・システムズ株式会社の登録商標です。
- その他本書に記載されている会社名,製品名は、各社の商標または登録商標です。
- 本ガイドは、以下の FutureNet WXR 製品に対応しております。
   WXR-250
- 本書の内容の一部または全部を無断で転載することを禁止しています。
- 本書の内容については、将来予告なしに変更することがあります。
- 本書の内容については万全を期しておりますが、ご不審な点や誤り、記載漏れ等お気づきの点がありましたらお手数ですが、ご一報下さいますようお願い致します。
- 本書は FutureNet WXR-250 の以下のバージョンをベースに作成しております。
   FutureNet WXR-250 Ver1.2.1
   各種機能において、ご使用されている製品およびファームウェアのバージョンによっては一部機能, コマンドおよび設定画面が異なっている場合もありますので、その場合は各製品のユーザーズガイドを参考に適宜読みかえてご参照および設定を行って下さい。
- 本バージョンでは IPv4 のみを対象とし、IPv6 の設定に関しては本バージョンでは記載しておりません。
- 設定した内容の復帰(流し込み)を行う場合は、CLI では「copy」コマンド, GUI では設定の復帰を行う必要 があります。
- モバイル通信端末をご利用頂く場合で契約内容が従量制またはそれに準ずる場合、大量のデータ通信を 行うと利用料が高額になりますので、ご注意下さい。
- 本書を利用し運用した結果発生した問題に関しましては、責任を負いかねますのでご了承下さい。

## 改版履歴

| Version | 更新内容 |
|---------|------|
| 1.0.0   | 初版   |

## FutureNet WXR シリーズの無線 LAN 機能

FutureNetWXR シリーズは FutureNetNXR シリーズのルータ機能に無線 LAN 通信モジュールを内蔵したモデルです。

無線 LAN 機能は IEEE 802.11a/b/g/n の 4 種類の無線 LAN 規格に対応し、汎用性の高い 2.4GHz 帯と電波干 渉の少ない 5GHz 帯を利用でき、無線 LAN モジュールを2つ内蔵する WXR-250 ではこれらを同時に利用する こともできます。これにより利用する無線 LAN デバイスや設置場所の電波状態に合わせて柔軟に無線 LAN 環 境を構築できます。

WXR シリーズの無線 LAN 機能の特長は以下のとおりです。

- 様々な認証方式に対応したアクセスポイント WXR シリーズは認証・暗号方式として、WPA2-EAP(AES)、WPA-EAP(AES/TKIP)、WPA2-PSK (AES)、WPAPSK(AES/TKIP)、WEP(128 ビット/64 ビット)に対応しています。またユーザー認証方式 として EAP-TLS、EAP-PEAP、EAP-TTLS プロトコルにも対応しており、RADIUS アプライアンスサーバ FutureNet RA シリーズと連携すれば、様々な経路で要求される大量のユーザー認証に関する処理の 集中管理も可能です。
- マルチプル BSSID に対応 WXR シリーズではモジュール毎に 8 つまでの VAP(仮想アクセスポイント)を作成できます。また VAP ごとにセキュリティや管理方法を設定できます。そして複数設定した VAP(BSSID)は同一の SSID に所 属させて 1 つのネットワークとして利用できます。また VAP 毎に異なる SSID を設定し、グループを分 けて利用することも可能です。さらに VLAN や L2TPv3 と組み合わせると特定の無線 LAN グループを センタ側の LAN の一部として利用できます。

また VAP の設定項目および設定可能な認証・暗号方式は以下のとおりです。

#### ・マルチプル BSSID

WXR シリーズではモジュール毎に最大 8 つまでの VAP を作成することができます。これにより複数の SSID で アクセスすることができるようになります。また VLAN 機能と組み合わせることで複数のネットワークを収容する ことができます。VAP 毎に設定可能な項目は以下のとおりです。

| VAP の有効/無効       | 接続台数制限          |  |  |
|------------------|-----------------|--|--|
| SSID             | DTIM            |  |  |
| 認証方式             | フラグメンテーションサイズ   |  |  |
| WEP 暗号キー         | RTS/CTS 閾値      |  |  |
| WEP パスフレーズ       | 無線優先制御          |  |  |
| ANY 接続拒否         | 帰属管理            |  |  |
| ステルス機能(SSID 非通知) | RADIUS アカウンティング |  |  |
| MAC アドレスフィルタリング  | RADIUS(EAP)     |  |  |
| プライバシープロテクション    | _               |  |  |

## ・暗号方式・セキュリティ

VAP 毎に、設定可能な認証・暗号方式は以下のとおりです。

| 認証方式                         | 暗号方式        |             |
|------------------------------|-------------|-------------|
| オープンシステム                     | なし          | WEP(64/128) |
| シェアードキー                      | WEP(64/128) |             |
| WPA-PSK                      | TKIP AES    |             |
| WPA2-PSK                     | AES         |             |
| WPA-EAP                      | TKIP AES    |             |
| WPA2-EAP                     | AES         |             |
| WPA-PSK/WPA2-PSK(mixed mode) | AES         |             |
| WPA-EAP/WPA2-EAP(mixed mode) | AES         |             |

1. 無線 LAN 基本設定

## 1-1. 無線 LAN 設定1

有線 LAN および無線 LAN セグメントからインターネットアクセスする設定例です。 なお無線 LAN の認証方式には WPA2-PSK を利用します。

## 【 構成図 】

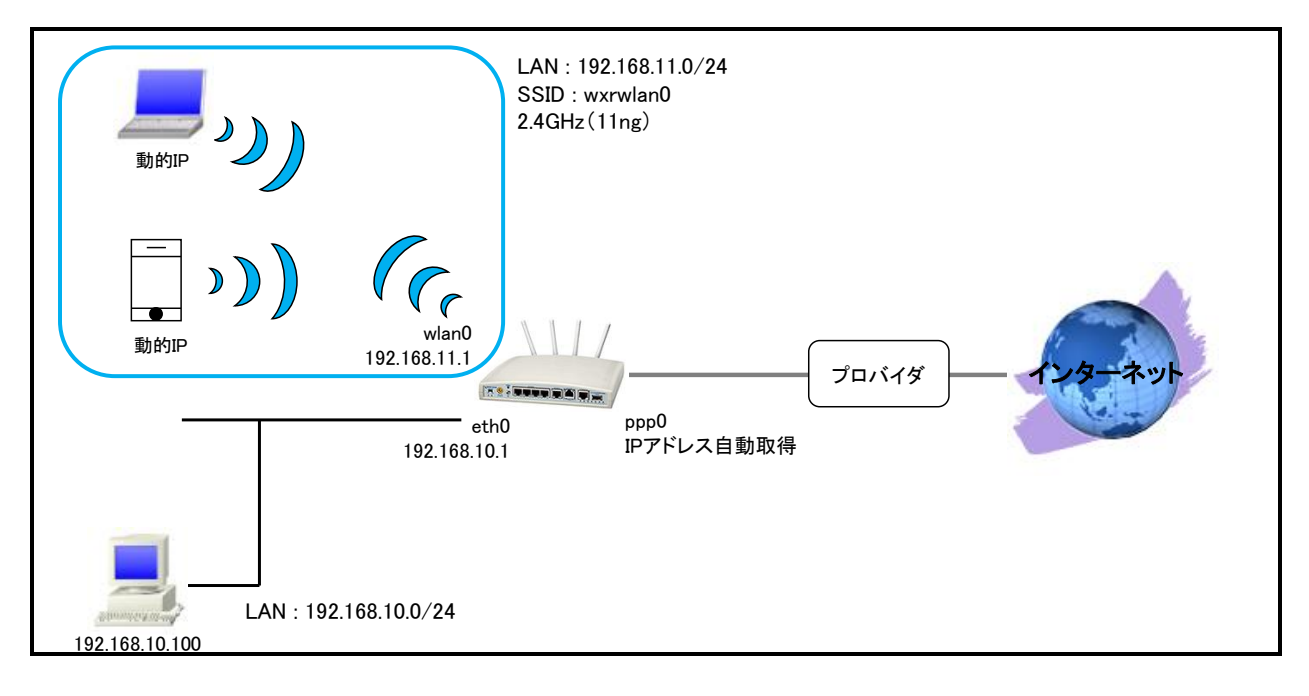

・ この設定例の主な無線 LAN の要件は以下のとおりです。

無線 LAN インタフェース(wlan0)設定

| 項目            | 設定       | 項目      | 設定       |
|---------------|----------|---------|----------|
| モード           | アクセスポイント | SSID    | wxrwlan0 |
| 認証方式          | WPA2-PSK | 暗号方式    | AES      |
| ANY 接続        | 拒否しない    | SSID 隠蔽 | しない      |
| プライバシープロテクション | 無効       | 接続台数制限  | 32 台     |

無線モジュール(wifi0)設定

| 項目   | 設定   | 項目   | 設定  |
|------|------|------|-----|
| 無線方式 | 11ng | チャネル | オート |

・ 無線 LAN セグメントでは DHCP サーバ機能でアドレス配布を行います。

・ IP マスカレード, ステートフルパケットインスペクションを ppp0 インタフェースで設定します。

・ DNS 機能を有効にすることにより WXR 配下の端末からの名前解決要求(クエリ要求)を ISP より取得した DNS サーバに転送します。

## 【 設定例 】

wxr250#configure terminal Enter configuration commands, one per line. End with CNTL/Z. wxr250(config)#interface ethernet 0 wxr250(config-if)#ip address 192.168.10.1/24 wxr250(config-if)#exit wxr250(config)#interface wlan 0 wxr250(config-wlan)#ip address 192.168.11.1/24 wxr250(config-wlan)#wlan mode access-point wxr250(config-wlan)#wlan ssid wxrwlan0 wxr250(config-wlan)#wlan wpa-psk password wxrwlan0pass wxr250(config-wlan)#wlan authenticate wpa2-psk aes wxr250(config-wlan)#wlan guest-mode enable wxr250(config-wlan)#wlan access-point-bridge enable wxr250(config-wlan)#wlan max-associations 32 wxr250(config-wlan)#exit wxr250(config)#wifi 0 wxr250(config-wifi)#mode 11ng wxr250(config-wifi)#channel auto wxr250(config-wifi)#exit % Executing DFS/channel auto, Please Wait. wxr250(config)#dhcp-server 1 wxr250(config-dhcps)#network 192.168.11.0/24 range 192.168.11.200 192.168.11.210 wxr250(config-dhcps)#gateway 192.168.11.1 wxr250(config-dhcps)#dns-server 192.168.11.1 wxr250(config-dhcps)#exit wxr250(config)#ip route 0.0.0.0/0 ppp 0 wxr250(config)#interface ppp 0 wxr250(config-ppp)#ip address negotiated wxr250(config-ppp)#ip masquerade wxr250(config-ppp)#ip spi-filter wxr250(config-ppp)#ip tcp adjust-mss auto wxr250(config-ppp)#no ip redirects wxr250(config-ppp)#ppp username test1@centurysys password test1pass wxr250(config-ppp)#exit wxr250(config)#interface ethernet 1 wxr250(config-if)#no ip address wxr250(config-if)#pppoe-client ppp 0 wxr250(config-if)#exit wxr250(config)#dns wxr250(config-dns)#service enable wxr250(config-dns)#exit wxr250(config)#exit wxr250#save config

## 【 設定例解説 】

#### 1. <有線 LAN 側(ethernet0)インタフェース設定>

wxr250(config)#interface ethernet 0 wxr250(config-if)#ip address 192.168.10.1/24

「wxi250000ming m)mp address 152.100.1724 有線 LAN 側(ethernet0)インタフェースの IP アドレスに 192.168.10.1/24 を設定します。

2. <無線 LAN 側(wlan0)インタフェース設定>

wxr250(config)#interface wlan 0

無線 LAN 側(wlan0)インタフェースを設定します。

wxr250(config-wlan)#ip address 192.168.11.1/24

無線 LAN 側 (wlan0) インタフェースの IP アドレスに 192.168.11.1/24 を設定します。

wxr250(config-wlan)#**wlan mode access-point** 

動作モードを設定します。

ここではアクセスポイントモードで設定します。

wxr250(config-wlan)#**wlan ssid wxrwlan0** 

SSID として wxrwlan0 を設定します。

wxr250(config-wlan)#**wlan wpa-psk password wxrwlan0pass** 

WPA-PSK 認証方式で使用するパスワードを設定します。

ここでは wxrwlan0pass を設定します。

(マ) パスワードは認証方式、暗号方式よりも先に設定する必要があります。

wxr250(config-wlan)#**wlan authenticate wpa2-psk aes** 

認証方式と暗号方式を設定します。

ここでは認証方式に WPA2-PSK を、暗号方式に AES を設定します。

wxr250(config-wlan)#**wlan guest-mode enable** 

ゲストモードを設定します。

ゲストモードは ANY 接続拒否機能, ステルス機能の動作を同時に設定します。

(F) ANY 接続拒否機能, ステルス機能は連動して動作するため、ゲストモードでの一括設定となります。

ここでは ANY 接続は拒否しない、SSID は隠蔽しないように設定します。

wxr250(config-wlan)#**wlan access-point-bridge enable** 

アクセスポイントブリッジ(プライバシープロテクション)を設定します。

ここでは無線 LAN 端末間で通信可能な状態に設定します。

wxr250(config-wlan)#**wlan max-associations 32** 

接続台数制限を設定します。

ここでは 32 台を上限に設定します。

3. <Wifi0 設定>

wxr250(config)#**wifi 0** 無線モジュール(wifi0)の設定をします。

(☞) wifi0 は wlan インタフェース<0-7>に対応しています。

wxr250(config-wifi)#mode 11ng

モジュールの無線方式を設定します。

ここでは IEEE 802.11ng に設定します。

wxr250(config-wifi)#channel auto

チャネルを設定します。

ここではオートに設定します。

(マ) mode コマンドが未設定の場合は設定することができません。

#### 4. <DHCP サーバ設定>

wxr250(config)#**dhcp-server 1** DHCP サーバを設定します。

wxr250(config-dhcps)#network 192.168.11.0/24 range 192.168.11.200 192.168.11.210

DHCP サーバを動作させるネットワークを設定します。

ここでは端末に 192.168.11.200~192.168.11.210 の範囲で IP アドレスを払い出します。

wxr250(config-dhcps)#gateway 192.168.11.1

DHCP クライアントのデフォルトゲートウェイを設定します。

ここではゲートウェイアドレスを 192,168,11,1 とします。

wxr250(config-dhcps)#**dns-server 192.168.11.1** 

DHCP クライアントの DNS サーバアドレスを設定します。

ここでは DNS サーバアドレスを 192,168,11,1 とします。

#### 5. <スタティックルート設定>

wxr250(config)#ip route 0.0.0.0/0 ppp 0

デフォルトルートを設定します。ゲートウェイとして ppp0 インタフェースを指定します。

#### 6. <WAN 側(ppp0)インタフェース設定>

wxr250(config)#interface ppp 0

WAN 側(ppp0)インタフェースを設定します。

#### wxr250(config-ppp)#ip address negotiated

IP アドレスを設定します。

本設定例では動的 IP アドレスが割り当てられるため、IP アドレスとして negotiated を設定します。

(☞) IP アドレスに negotiated を設定した場合は、プロバイダ等から払い出された IP アドレス(IPCP で取得した IP アドレス)を利用します。

wxr250(config-ppp)#ip masquerade

IP マスカレードを設定します。

wxr250(config-ppp)#ip spi-filter

ステートフルパケットインスペクションを設定します。

ステートフルパケットインスペクションは、パケットを監視してパケットフィルタリング項目を随時変更する機能で、 動的パケットフィルタリング機能として利用できます。

インタフェースでこの設定を有効にした場合、通常そのインタフェースで受信したパケットは全て破棄されますが、 そのインタフェースから送信されたパケットに対応する戻りパケットに対してはアクセスを許可します。 これにより自動的に WAN からの不要なアクセスを制御することが可能です。

wxr250(config-ppp)#ip tcp adjust-mss auto

TCP MSS の調整機能をオートに設定します。

TCP MSS 調整機能は TCP のネゴシエーション時に MSS 値を調整することで、サイズの大きい TCP パケットを 転送する際にフラグメントによるスループットの低下を抑制する場合に利用します。

wxr250(config-ppp)#no ip redirects

ICMP リダイレクト機能を無効に設定します。

wxr250(config-ppp)#ppp username test1@centurysys password test1pass

PPPoE 接続で使用するユーザ ID とパスワードを設定します。

ここではユーザ ID を test1@centurysys, パスワードを test1pass とします。

#### 7. <ethernet1 インタフェース設定>

wxr250(config)#interface ethernet 1

ethernet1 インタフェースを設定します。

wxr250(config-if)#no ip address

ethernet1 インタフェースに IP アドレスを割り当てない設定をします。

PPPoE 接続でプロバイダ等から割り当てられる IP アドレスはイーサネットインタフェースではなく PPP インタフェ ースに割り当てられますので、PPPoE のみで使用する場合は IP アドレスの設定は不要です。

wxr250(config-if)#pppoe-client ppp 0

ethernet1 インタフェース上で ppp0 インタフェースを使用するための設定をします。

PPPoE で PPP インタフェースを使用する場合は、pppoe-client コマンドによるインタフェース設定での登録が必要になります。

## 8. <DNS 設定>

wxr250(config)#**dns** wxr250(config-dns)#**service enable** 

DNS サービスを有効に設定します。

## 【端末の設定例】

|                  | 有線端末           | 無線端末 |
|------------------|----------------|------|
| IP アドレス          | 192.168.10.100 |      |
| サブネットマスク         | 255.255.255.0  |      |
| デフォルトゲートウェイ      | 192.168.10.1   |      |
| DNS サーバの IP アドレス | 192.168.10.1   |      |

## 1-2. 無線 LAN 設定2(ブリッジの利用)

有線 LAN および無線 LAN セグメントからインターネットアクセスする設定例です。 なお有線 LAN および無線 LAN を同一セグメントとするためブリッジを利用します。

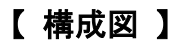

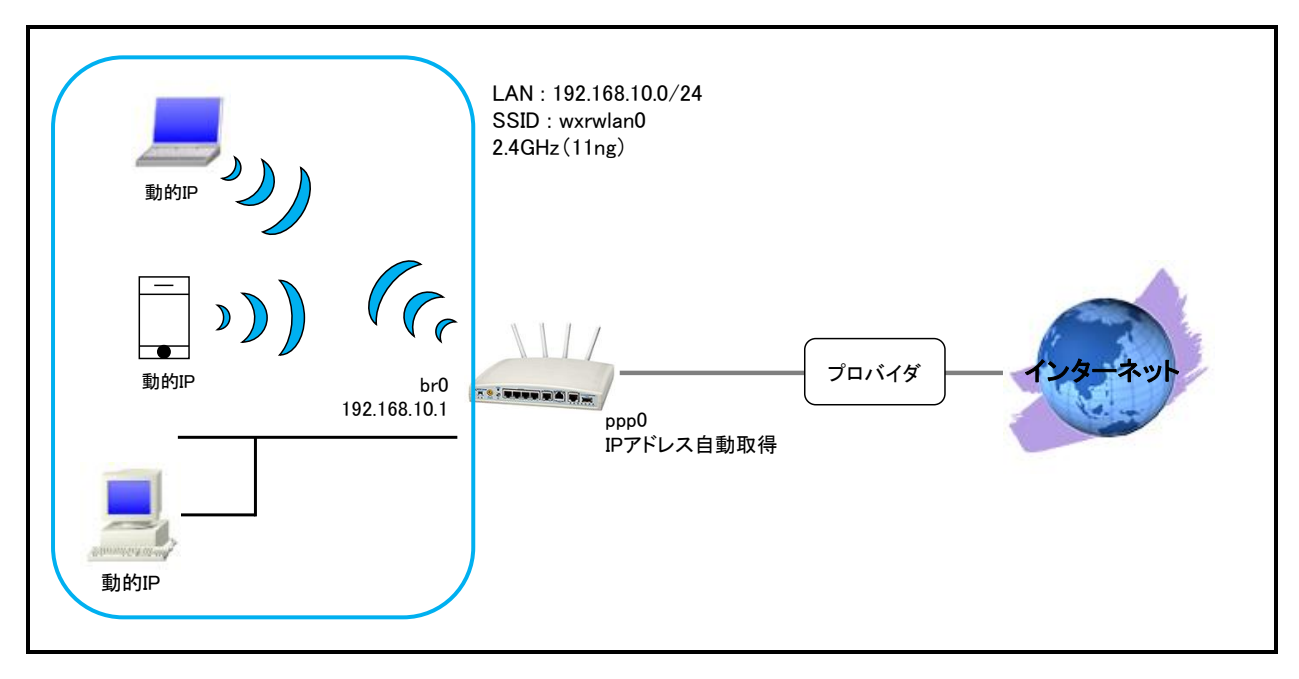

- ・ この設定例の主な無線 LAN の要件は 1-1. 無線 LAN 設定1と同等ですのでそちらをご参照ください。
- ・ 有線 LAN インタフェースと無線 LAN インタフェースをブリッジします。

| ブリッジインタフェース | ブリッジ対象インタフェース |       |
|-------------|---------------|-------|
| bridge0     | ethernet0     | wlan0 |

- ・ bridge0 インタフェース上で DHCP サーバ機能を動作させてアドレス配布を行います。
- ・ IP マスカレード, ステートフルパケットインスペクションを ppp0 インタフェースで設定します。
- ・ DNS 機能を有効にすることにより WXR 配下の端末からの名前解決要求(クエリ要求)を ISP より取得した DNS サーバに転送します。

## 【 設定例 】

wxr250#configure terminal Enter configuration commands, one per line. End with CNTL/Z. wxr250(config)#interface ethernet 0 wxr250(config-if)#no ip address wxr250(config-if)#exit wxr250(config)#interface wlan 0 wxr250(config-wlan)#no ip address wxr250(config-wlan)#wlan mode access-point wxr250(config-wlan)#wlan ssid wxrwlan0 wxr250(config-wlan)#wlan wpa-psk password wxrwlan0pass wxr250(config-wlan)#wlan authenticate wpa2-psk aes wxr250(config-wlan)#wlan guest-mode enable wxr250(config-wlan)#wlan access-point-bridge enable wxr250(config-wlan)#wlan max-associations 32 wxr250(config-wlan)#exit wxr250(config)#wifi 0 wxr250(config-wifi)#mode 11ng wxr250(config-wifi)#channel auto wxr250(config-wifi)#exit % Executing DFS/channel auto, Please Wait. wxr250(config)#interface bridge 0 wxr250(config-bridge)#bridge port 1 ethernet 0 wxr250(config-bridge)#bridge port 2 wlan 0 wxr250(config-bridge)#ip address 192.168.10.1/24 wxr250(config-bridge)#exit wxr250(config)#dhcp-server 1 wxr250(config-dhcps)#network 192.168.10.0/24 range 192.168.10.200 192.168.10.210 wxr250(config-dhcps)#gateway 192.168.10.1 wxr250(config-dhcps)#dns-server 192.168.10.1 wxr250(config-dhcps)#exit wxr250(config)#ip route 0.0.0.0/0 ppp 0 wxr250(config)#interface ppp 0 wxr250(config-ppp)#ip address negotiated wxr250(config-ppp)#ip masquerade wxr250(config-ppp)#ip spi-filter wxr250(config-ppp)#ip tcp adjust-mss auto wxr250(config-ppp)#no ip redirects wxr250(config-ppp)#ppp username test1@centurysys password test1pass wxr250(config-ppp)#exit wxr250(config)#interface ethernet 1 wxr250(config-if)#no ip address wxr250(config-if)#pppoe-client ppp 0 wxr250(config-if)#exit wxr250(config)#dns wxr250(config-dns)#service enable wxr250(config-dns)#exit wxr250(config)#exit wxr250#save config

## 【 設定例解説 】

1. <無線 LAN 側(wlan0)インタフェース設定>

wxr250(config)#interface wlan 0

無線 LAN 側(wlan0) インタフェースを設定します。

#### wxr250(config-wlan)#**no ip address**

ブリッジインタフェースに IP アドレスを設定するため無線 LAN 側(wlan0)インタフェースでは設定しません。

wxr250(config-wlan)#wlan mode access-point wxr250(config-wlan)#wlan ssid wxrwlan0 wxr250(config-wlan)#wlan wpa-psk password wxrwlan0pass wxr250(config-wlan)#wlan authenticate wpa2-psk aes wxr250(config-wlan)#wlan guest-mode enable wxr250(config-wlan)#wlan access-point-bridge enable wxr250(config-wlan)#wlan max-associations 32

無線 LAN 設定は 1-1. 無線 LAN 設定1の<無線 LAN 側(wlan0)インタフェース設定>が参考になりますので、

そちらをご参照下さい。

#### 2. <Wifi0 設定>

wxr250(config)#**wifi 0** wxr250(config-wifi)#**mode 11ng** wxr250(config-wifi)#**channel auto** 

無線モジュールの設定をします。

WiffO 設定は 1-1. 無線 LAN 設定1のくWiffO 設定>が参考になりますので、そちらをご参照下さい。

#### 3. <LAN 側(bridge0)インタフェース設定>

wxr250(config)#interface bridge 0

LAN 側(bridge0)インタフェースを設定します。

wxr250(config-bridge)#**bridge port 1 ethernet 0** wxr250(config-bridge)#**bridge port 2 wlan 0** 

bridge0 インタフェースに登録(ブリッジグループに登録)するインタフェースとして ethernet0, wlan0 を設定しま

す。

wxr250(config-bridge)#ip address 192.168.10.1/24

LAN 側 (bridge0) インタフェースの IP アドレスに 192.168.10.1/24 を設定します。

#### 4. <DHCP サーバ設定>

wxr250(config)#**dhcp-server 1** wxr250(config-dhcps)#**network 192.168.10.0/24 range 192.168.10.200 192.168.10.210** wxr250(config-dhcps)#**gateway 192.168.10.1** wxr250(config-dhcps)#**dns-server 192.168.10.1** 

DHCP サーバを設定します。

DHCPサーバ設定は1-1. 無線LAN設定1の<DHCPサーバ設定>が参考になりますので、そちらをご参照下さい。

#### 5. <スタティックルート設定>

wxr250(config)#ip route 0.0.0.0/0 ppp 0

デフォルトルートを設定します。ゲートウェイとして ppp0 インタフェースを指定します。

#### 6. <WAN 側(ppp0)インタフェース設定>

wxr250(config)#interface ppp 0
wxr250(config-ppp)#ip address negotiated
wxr250(config-ppp)#ip masquerade
wxr250(config-ppp)#ip spi-filter
wxr250(config-ppp)#ip tcp adjust-mss auto
wxr250(config-ppp)#no ip redirects
wxr250(config-ppp)#pp username test1@centurysys password test1pass

WAN 側(ppp0)インタフェースを設定します。

WAN 側(ppp0)インタフェース設定は 1-1. 無線 LAN 設定1の<WAN 側(ppp0)インタフェース設定>が参考に

なりますので、そちらをご参照下さい。

#### 7. <ethernet1 インタフェース設定>

wxr250(config)#interface ethernet 1 wxr250(config-if)#no ip address wxr250(config-if)#pppoe-client ppp 0

ethernet1 インタフェースを設定します。

ethernet1 インタフェース設定は 1-1. 無線 LAN 設定1の<ethernet1 インタフェース設定>が参考になりますの

で、そちらをご参照下さい。

#### 8. <DNS 設定>

wxr250(config)#**dns** wxr250(config-dns)#**service enable** 

DNS サービスを有効に設定します。

## 【端末の設定例】

|                  | 有線端末     | 無線端末     |
|------------------|----------|----------|
| IP アドレス          |          |          |
| サブネットマスク         | 미미이주兩個   |          |
| デフォルトゲートウェイ      | DHOP C取時 | DHCP C取待 |
| DNS サーバの IP アドレス |          |          |

## 1-3. 無線 LAN 設定3(VAP の利用)

有線 LAN および無線 LAN セグメントからインターネットアクセスする設定例です。 なお VAP(仮想アクセスポイント)を利用して SSID 毎にネットワークを分割します。

## 【構成図】

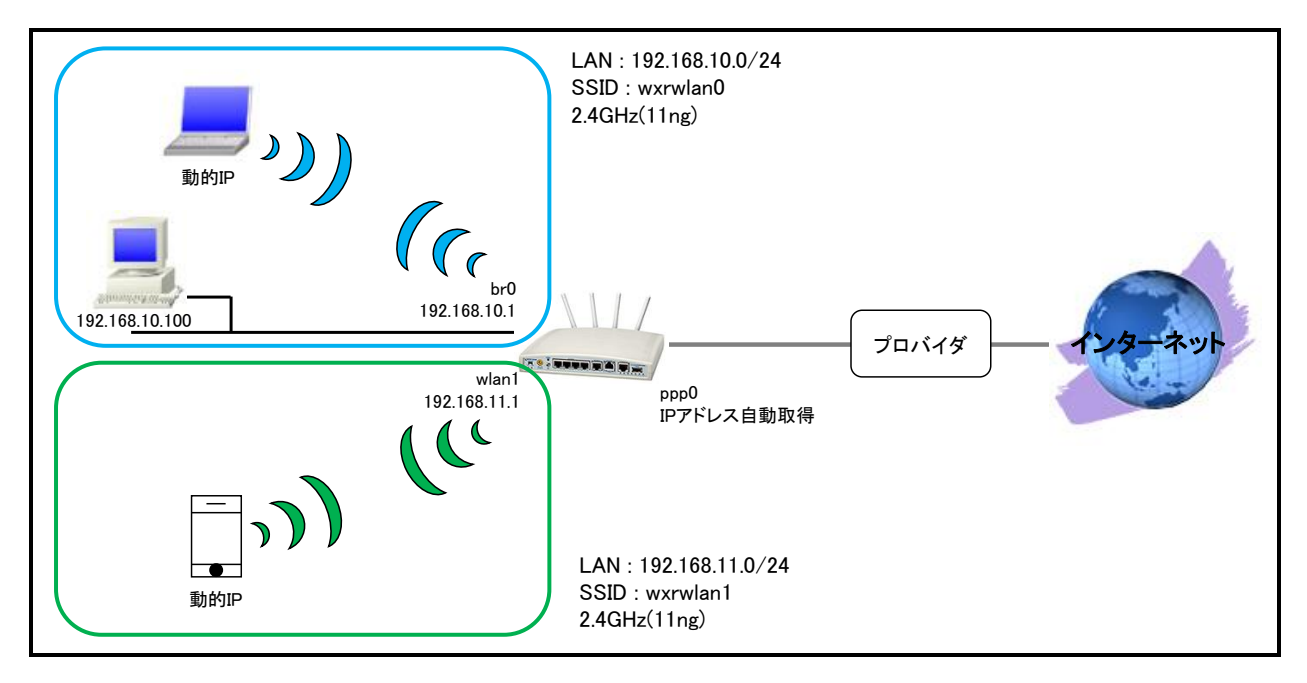

## ・ この設定例の主な無線 LAN の要件は以下のとおりです。

無線 LAN インタフェース(wlan0)設定

| 項目            | 設定       | 項目      | 設定       |
|---------------|----------|---------|----------|
| モード           | アクセスポイント | SSID    | wxrwlan0 |
| 認証方式          | WPA2-PSK | 暗号方式    | AES      |
| ANY 接続        | 拒否しない    | SSID 隠蔽 | しない      |
| プライバシープロテクション | 無効       | 接続台数制限  | 32 台     |

### 無線 LAN インタフェース(wlan1)設定

| 項目               | 設定       | 項目      | 設定       |
|------------------|----------|---------|----------|
| モード              | アクセスポイント | SSID    | wxrwlan1 |
| 認証方式             | WPA2-PSK | 暗号方式    | AES      |
| ANY 接続           | 拒否しない    | SSID 隠蔽 | しない      |
| プライバシープロテクション    | 無効       | 接続台数制限  | 32 台     |
| 無線モジュール(wifi0)設定 |          |         |          |

| 項目   | 設定   | 項目   | 設定  |
|------|------|------|-----|
| 無線方式 | 11ng | チャネル | オート |

・ 有線 LAN インタフェースと無線 LAN インタフェースをブリッジします。

| ブリッジインタフェース | ブリッジ対象    | ミインタフェース |
|-------------|-----------|----------|
| bridge0     | ethernet0 | wlan0    |

- ・ bridge0 インタフェースおよび wlan1 インタフェース上で DHCP サーバ機能を動作させてアドレス配布を行います。
- ・ IP マスカレード, ステートフルパケットインスペクションを ppp0 インタフェースで設定します。
- ・ DNS 機能を有効にすることにより WXR 配下の端末からの名前解決要求(クエリ要求)を ISP より取得した DNS サーバに転送します。

## 【 設定例 】

wxr250#configure terminal Enter configuration commands, one per line. End with CNTL/Z. wxr250(config)#interface wlan 0 wxr250(config-wlan)#no ip address wxr250(config-wlan)#wlan mode access-point wxr250(config-wlan)#wlan ssid wxrwlan0 wxr250(config-wlan)#wlan wpa-psk password wxrwlan0pass wxr250(config-wlan)#wlan authenticate wpa2-psk aes wxr250(config-wlan)#wlan guest-mode enable wxr250(config-wlan)#wlan access-point-bridge enable wxr250(config-wlan)#wlan max-associations 32 wxr250(config-wlan)#exit wxr250(config)#interface wlan 1 wxr250(config-wlan)#ip address 192.168.11.1/24 wxr250(config-wlan)#wlan mode access-point wxr250(config-wlan)#wlan ssid wxrwlan1 wxr250(config-wlan)#wlan wpa-psk password wxrwlan1pass wxr250(config-wlan)#wlan authenticate wpa2-psk aes wxr250(config-wlan)#wlan guest-mode enable wxr250(config-wlan)#wlan access-point-bridge enable wxr250(config-wlan)#wlan max-associations 32 wxr250(config-wlan)#exit wxr250(config)#wifi 0 wxr250(config-wifi)#mode 11ng wxr250(config-wifi)#channel auto wxr250(config-wifi)#exit % Executing DFS/channel auto, Please Wait. wxr250(config)#interface bridge 0 wxr250(config-bridge)#bridge port 1 ethernet 0 wxr250(config-bridge)#bridge port 2 wlan 0 wxr250(config-bridge)#ip address 192.168.10.1/24 wxr250(config-bridge)#exit wxr250(config)#dhcp-server 1 wxr250(config-dhcps)#network 192.168.10.0/24 range 192.168.10.200 192.168.10.210 wxr250(config-dhcps)#gateway 192.168.10.1 wxr250(config-dhcps)#dns-server 192.168.10.1 wxr250(config-dhcps)#exit wxr250(config)#dhcp-server 2 wxr250(config-dhcps)#network 192.168.11.0/24 range 192.168.11.200 192.168.11.210 wxr250(config-dhcps)#gateway 192.168.11.1 wxr250(config-dhcps)#dns-server 192.168.11.1 wxr250(config-dhcps)#exit wxr250(config)#ip route 0.0.0.0/0 ppp 0 wxr250(config)#interface ppp 0 wxr250(config-ppp)#ip address negotiated wxr250(config-ppp)#ip masquerade wxr250(config-ppp)#ip spi-filter wxr250(config-ppp)#ip tcp adjust-mss auto wxr250(config-ppp)#no ip redirects wxr250(config-ppp)#ppp username test1@centurysys password test1pass wxr250(config-ppp)#exit wxr250(config)#interface ethernet 1 wxr250(config-if)#no ip address wxr250(config-if)#pppoe-client ppp 0 wxr250(config-if)#exit wxr250(config)#dns wxr250(config-dns)#service enable wxr250(config-dns)#exit wxr250(config)#exit wxr250#save config

## 【 設定例解説 】

(☞) ここに記載のない設定項目は 1-2. 無線 LAN 設定2(ブリッジの利用)が参考になりますので、そちらを ご参照下さい。

## 1. <無線 LAN 側(wlan1)インタフェース設定>

wxr250(config)#interface wlan 1 wxr250(config-wlan)#ip address 192.168.11.1/24 wxr250(config-wlan)#wlan mode access-point wxr250(config-wlan)#wlan ssid wxrwlan1 wxr250(config-wlan)#wlan wpa-psk password wxrwlan1pass wxr250(config-wlan)#wlan authenticate wpa2-psk aes wxr250(config-wlan)#wlan guest-mode enable wxr250(config-wlan)#wlan access-point-bridge enable wxr250(config-wlan)#wlan access-point-bridge enable wxr250(config-wlan)#wlan max-associations 32

無線 LAN 側(wlan1)インタフェースを設定します。

IP アドレスを 192.168.11.1/24、SSID を wxrwlan1 とします。

その他無線 LAN 設定は 1-1. 無線 LAN 設定1の<無線 LAN 側(wlan0)インタフェース設定>が参考になりま

すので、そちらをご参照下さい。

### 2. <DHCP サーバ2設定>

wxr250(config)#**dhcp-server 2** wxr250(config-dhcps)#**network 192.168.11.0/24 range 192.168.11.200 192.168.11.210** wxr250(config-dhcps)#**gateway 192.168.11.1** wxr250(config-dhcps)#**dns-server 192.168.11.1** 

DHCP サーバ2を設定します。

wlan1 インタフェース用の DHCP サーバとなります。

DHCPサーバ設定は 1-1. 無線 LAN 設定1の<DHCPサーバ設定>が参考になりますので、そちらをご参照下さい。

|                  | 192.168.10.0/24 |      | 192.168.11.0/24 |
|------------------|-----------------|------|-----------------|
|                  | 有線端末            | 無線端末 | 無線端末            |
| IP アドレス          | 192.168.10.100  |      |                 |
| サブネットマスク         | 255.255.255.0   |      |                 |
| デフォルトゲートウェイ      | 192.168.10.1    |      |                 |
| DNS サーバの IP アドレス | 192.168.10.1    |      |                 |

## 【端末の設定例】

## 1-4. 無線 LAN 設定4(2.4GHz と 5GHz の併用)

有線 LAN および無線 LAN セグメントからインターネットアクセスする設定例です。 またそれぞれの無線モジュールは 2.4GHz と 5GHz の2つの周波数帯を利用することができます。 この設定例では1つの無線モジュールは 2.4GHz で、もう一方の無線モジュールは 5GHz で利用します。

## 【 構成図 】

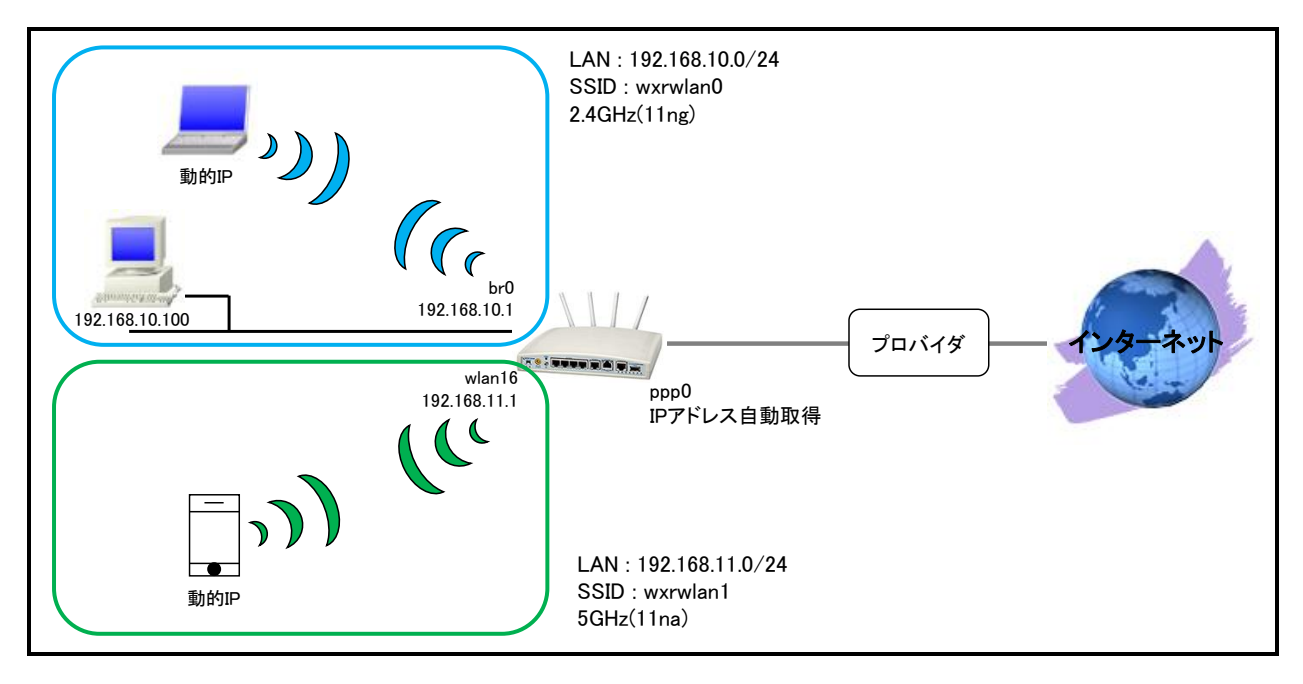

## ・ この設定例の主な無線 LAN の要件は以下のとおりです。

無線 LAN インタフェース(wlan0)設定

| 項目            | 設定       | 項目      | 設定       |
|---------------|----------|---------|----------|
| モード           | アクセスポイント | SSID    | wxrwlan0 |
| 認証方式          | WPA2-PSK | 暗号方式    | AES      |
| ANY 接続        | 拒否しない    | SSID 隠蔽 | しない      |
| プライバシープロテクション | 無効       | 接続台数制限  | 32 台     |

無線 LAN インタフェース(wlan16)設定

| 項目            | 設定       | 項目      | 設定       |
|---------------|----------|---------|----------|
| モード           | アクセスポイント | SSID    | wxrwlan1 |
| 認証方式          | WPA2-PSK | 暗号方式    | AES      |
| ANY 接続        | 拒否しない    | SSID 隠蔽 | しない      |
| プライバシープロテクション | 無効       | 接続台数制限  | 32 台     |

無線モジュール(wifi0)設定

| 項目   | 設定   | 項目   | 設定  |
|------|------|------|-----|
| 無線方式 | 11ng | チャネル | オート |

無線モジュール(wifi1)設定

| 項目   | 設定   | 項目   | 設定  |
|------|------|------|-----|
| 無線方式 | 11na | チャネル | オート |

・ 有線 LAN インタフェースと無線 LAN インタフェースをブリッジします。

| ブリッジインタフェース | ブリッジ対象インタフェース |       |
|-------------|---------------|-------|
| bridge0     | ethernet0     | wlan0 |

・ bridge0 インタフェースおよび wlan16 インタフェース上で DHCP サーバ機能を動作させてアドレス配布を 行います。

・ IP マスカレード, ステートフルパケットインスペクションを ppp0 インタフェースで設定します。

・ DNS 機能を有効にすることにより WXR 配下の端末からの名前解決要求(クエリ要求)を ISP より取得した DNS サーバに転送します。

## 【 設定例 】

wxr250#configure terminal Enter configuration commands, one per line. End with CNTL/Z. wxr250(config)#interface ethernet 0 wxr250(config-if)#no ip address wxr250(config-if)#exit wxr250(config)#interface wlan 0 wxr250(config-wlan)#no ip address wxr250(config-wlan)#wlan mode access-point wxr250(config-wlan)#wlan ssid wxrwlan0 wxr250(config-wlan)#wlan wpa-psk password wxrwlan0pass wxr250(config-wlan)#wlan authenticate wpa2-psk aes wxr250(config-wlan)#wlan guest-mode enable wxr250(config-wlan)#wlan access-point-bridge enable wxr250(config-wlan)#wlan max-associations 32 wxr250(config-wlan)#exit wxr250(config)#interface wlan 16 wxr250(config-wlan)#ip address 192.168.11.1/24 wxr250(config-wlan)#wlan mode access-point wxr250(config-wlan)#wlan ssid wxrwlan1 wxr250(config-wlan)#wlan wpa-psk password wxrwlan1pass wxr250(config-wlan)#wlan authenticate wpa2-psk aes wxr250(config-wlan)#wlan guest-mode enable wxr250(config-wlan)#wlan access-point-bridge enable wxr250(config-wlan)#wlan max-associations 32 wxr250(config-wlan)#exit wxr250(config)#wifi 0 wxr250(config-wifi)#mode 11ng wxr250(config-wifi)#channel auto wxr250(config-wifi)#exit % Executing DFS/channel auto, Please Wait. wxr250(config)#wifi 1 wxr250(config-wifi)#mode 11na wxr250(config-wifi)#channel auto wxr250(config-wifi)#exit % Executing DFS/channel auto, Please Wait. wxr250(config)#interface bridge 0 wxr250(config-bridge)#bridge port 1 ethernet 0 wxr250(config-bridge)#bridge port 2 wlan 0 wxr250(config-bridge)#ip address 192.168.10.1/24 wxr250(config-bridge)#exit wxr250(config)#dhcp-server 1 wxr250(config-dhcps)#network 192.168.10.0/24 range 192.168.10.200 192.168.10.210 wxr250(config-dhcps)#gateway 192.168.10.1 wxr250(config-dhcps)#dns-server 192.168.10.1 wxr250(config-dhcps)#exit wxr250(config)#dhcp-server 2 wxr250(config-dhcps)#network 192.168.11.0/24 range 192.168.11.200 192.168.11.210 wxr250(config-dhcps)#gateway 192.168.11.1 wxr250(config-dhcps)#dns-server 192.168.11.1 wxr250(config-dhcps)#exit wxr250(config)#ip route 0.0.0.0/0 ppp 0 wxr250(config)#interface ppp 0 wxr250(config-ppp)#ip address negotiated wxr250(config-ppp)#ip masquerade wxr250(config-ppp)#ip spi-filter wxr250(config-ppp)#ip tcp adjust-mss auto wxr250(config-ppp)#no ip redirects wxr250(config-ppp)#ppp username test1@centurysys password test1pass wxr250(config-ppp)#exit wxr250(config)#interface ethernet 1 wxr250(config-if)#no ip address

wxr250(config-if)#pppoe-client ppp 0 wxr250(config-if)#exit wxr250(config)#dns wxr250(config-dns)#service enable wxr250(config-dns)#exit wxr250(config)#exit wxr250(config)#exit wxr250#save config

## 【 設定例解説 】

(マ) ここに記載のない設定項目は 1-2. 無線 LAN 設定2(ブリッジの利用) が参考になりますので、そちらをご参照下さい。

## 1. <無線 LAN 側(wlan16)インタフェース設定>

wxr250(config)#interface wlan 16 wxr250(config-wlan)#ip address 192.168.11.1/24 wxr250(config-wlan)#wlan mode access-point wxr250(config-wlan)#wlan ssid wxrwlan1 wxr250(config-wlan)#wlan wpa-psk password wxrwlan1pass wxr250(config-wlan)#wlan authenticate wpa2-psk aes wxr250(config-wlan)#wlan guest-mode enable wxr250(config-wlan)#wlan access-point-bridge enable wxr250(config-wlan)#wlan access-point-bridge enable wxr250(config-wlan)#wlan max-associations 32

無線 LAN 側(wlan16)インタフェースを設定します。

IP アドレスを 192.168.11.1/24、SSID を wxrwlan1 とします。

その他無線 LAN 設定は 1-1. 無線 LAN 設定1の<無線 LAN 側(wlan0)インタフェース設定>が参考になりま

すので、そちらをご参照下さい。

#### 2. <Wifi1 設定>

wxr250(config)#**wifi 1** 

無線モジュール(wifi1)の設定をします。

(☞) wifi1 は wlan インタフェース<16-23>に対応しています。

wxr250(config-wifi)#mode 11na

モジュールの無線方式を設定します。

ここでは IEEE 802.11na に設定します。

#### wxr250(config-wifi)#channel auto

チャネルを設定します。

ここではオートに設定します。

(マ) mode コマンドが未設定の場合は設定することができません。

#### 3. <DHCP サーバ2設定>

wxr250(config)#**dhcp-server 2** wxr250(config-dhcps)#**network 192.168.11.0/24 range 192.168.11.200 192.168.11.210** wxr250(config-dhcps)#**gateway 192.168.11.1** wxr250(config-dhcps)#**dns-server 192.168.11.1** 

DHCP サーバ2を設定します。

wlan16 インタフェース用の DHCP サーバとなります。

DHCPサーバ設定は 1-1. 無線 LAN 設定1の<DHCPサーバ設定>が参考になりますので、そちらをご参照下

さい。

## 【 端末の設定例 】

|                  | 192.168.10.0/24 |      | 192.168.11.0/24 |
|------------------|-----------------|------|-----------------|
|                  | 有線端末            | 無線端末 | 無線端末            |
| IP アドレス          | 192.168.10.100  |      |                 |
| サブネットマスク         | 255.255.255.0   |      |                 |
| デフォルトゲートウェイ      | 192.168.10.1    |      | DHOP CAN        |
| DNS サーバの IP アドレス | 192.168.10.1    |      |                 |

## 1-5. 無線 LAN 設定5(MAC フィルタリング)

無線 LAN 端末(ステーション)の MAC アドレスを元に接続制限を行うことができます。これは VAP 毎に設定する ことができます。

【 構成図 】

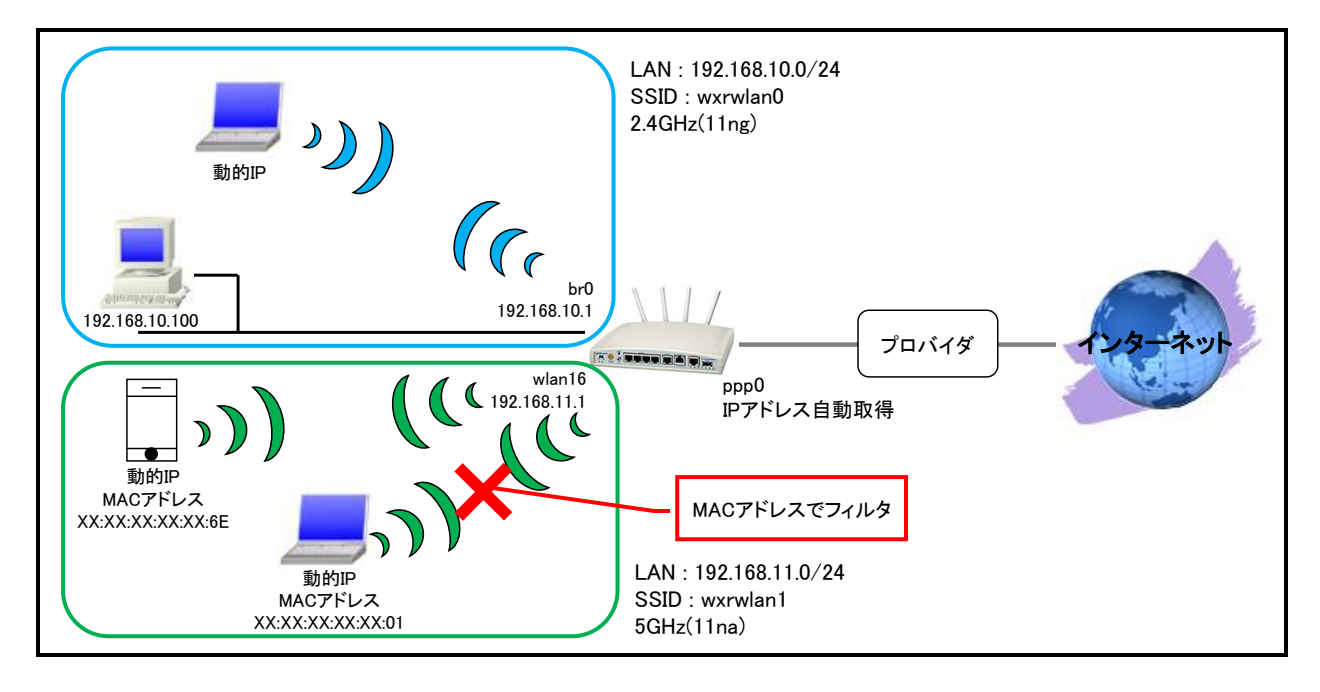

- この設定例の主な無線 LAN の要件は 1-4. 無線 LAN 設定4(2.4GHz と 5GHz の併用)と同等ですので そちらをご参照ください。
- ・ 有線 LAN インタフェースと無線 LAN インタフェースをブリッジします。

| ブリッジインタフェース | ブリッジ対象    | ミインタフェース |
|-------------|-----------|----------|
| bridge0     | ethernet0 | wlan0    |

- ・ bridge0 インタフェースおよび wlan16 インタフェース上で DHCP サーバ機能を動作させてアドレス配布を 行います。
- wlan16 インタフェースでは MAC アドレスフィルタリングを設定し、指定した MAC アドレスの無線端末のみ
   通信を許可するよう設定します。
- ・ IP マスカレード, ステートフルパケットインスペクションを ppp0 インタフェースで設定します。
- ・ DNS 機能を有効にすることにより WXR 配下の端末からの名前解決要求(クエリ要求)を ISP より取得した DNS サーバに転送します。

## 【 設定例 】

wxr250#configure terminal Enter configuration commands, one per line. End with CNTL/Z. wxr250(config)#interface ethernet 0 wxr250(config-if)#no ip address wxr250(config-if)#exit wxr250(config)#interface wlan 0 wxr250(config-wlan)#no ip address wxr250(config-wlan)#wlan mode access-point wxr250(config-wlan)#wlan ssid wxrwlan0 wxr250(config-wlan)#wlan wpa-psk password wxrwlan0pass wxr250(config-wlan)#wlan authenticate wpa2-psk aes wxr250(config-wlan)#wlan guest-mode enable wxr250(config-wlan)#wlan access-point-bridge enable wxr250(config-wlan)#wlan max-associations 32 wxr250(config-wlan)#exit wxr250(config)#interface wlan 16 wxr250(config-wlan)#ip address 192.168.11.1/24 wxr250(config-wlan)#wlan mode access-point wxr250(config-wlan)#wlan ssid wxrwlan1 wxr250(config-wlan)#wlan wpa-psk password wxrwlan1pass wxr250(config-wlan)#wlan authenticate wpa2-psk aes wxr250(config-wlan)#wlan guest-mode enable wxr250(config-wlan)#wlan access-point-bridge enable wxr250(config-wlan)#wlan max-associations 32 wxr250(config-wlan)#wlan mac access-list permission permit wxr250(config-wlan)#wlan mac access-list address XX:XX:XX:XX:XX:6E wxr250(config-wlan)#exit wxr250(config)#wifi 0 wxr250(config-wifi)#mode 11ng wxr250(config-wifi)#channel auto wxr250(config-wifi)#exit % Executing DFS/channel auto, Please Wait. wxr250(config)#wifi 1 wxr250(config-wifi)#mode 11na wxr250(config-wifi)#channel auto wxr250(config-wifi)#exit % Executing DFS/channel auto, Please Wait. wxr250(config)#interface bridge 0 wxr250(config-bridge)#bridge port 1 ethernet 0 wxr250(config-bridge)#bridge port 2 wlan 0 wxr250(config-bridge)#ip address 192.168.10.1/24 wxr250(config-bridge)#exit wxr250(config)#dhcp-server 1 wxr250(config-dhcps)#network 192.168.10.0/24 range 192.168.10.200 192.168.10.210 wxr250(config-dhcps)#gateway 192.168.10.1 wxr250(config-dhcps)#dns-server 192.168.10.1 wxr250(config-dhcps)#exit wxr250(config)#dhcp-server 2 wxr250(config-dhcps)#network 192.168.11.0/24 range 192.168.11.200 192.168.11.210 wxr250(config-dhcps)#gateway 192.168.11.1 wxr250(config-dhcps)#dns-server 192.168.11.1 wxr250(config-dhcps)#exit wxr250(config)#ip route 0.0.0.0/0 ppp 0 wxr250(config)#interface ppp 0 wxr250(config-ppp)#ip address negotiated wxr250(config-ppp)#ip masquerade wxr250(config-ppp)#ip spi-filter wxr250(config-ppp)#ip tcp adjust-mss auto wxr250(config-ppp)#no ip redirects wxr250(config-ppp)#ppp username test1@centurysys password test1pass wxr250(config-ppp)#exit

wxr250(config)#interface ethernet 1
wxr250(config-if)#no ip address
wxr250(config-if)#pppoe-client ppp 0
wxr250(config-if)#exit
wxr250(config)#dns
wxr250(config-dns)#service enable
wxr250(config-dns)#exit
wxr250(config)#exit
wxr250(config)#exit
wxr250(sonfig)#exit

## 【 設定例解説 】

(☞) ここに記載のない設定項目は 1-2. 無線 LAN 設定2(ブリッジの利用)が参考になりますので、そちらをご 参照下さい。

#### 1. <無線 LAN 側(wlan16)インタフェース設定>

wxr250(config)#interface wlan 16 wxr250(config-wlan)#ip address 192.168.11.1/24 wxr250(config-wlan)#wlan mode access-point wxr250(config-wlan)#wlan ssid wxrwlan1 wxr250(config-wlan)#wlan wpa-psk password wxrwlan1pass wxr250(config-wlan)#wlan authenticate wpa2-psk aes wxr250(config-wlan)#wlan guest-mode enable wxr250(config-wlan)#wlan access-point-bridge enable wxr250(config-wlan)#wlan access-point-bridge enable wxr250(config-wlan)#wlan max-associations 32

無線 LAN 側(wlan16)インタフェースを設定します。

IP アドレスを 192.168.11.1/24、SSID を wxrwlan1 とします。

その他無線 LAN 設定は 1-1. 無線 LAN 設定1の<無線 LAN 側(wlan0)インタフェース設定>が参考になりま

すので、そちらをご参照下さい。

wxr250(config-wlan)#wlan mac access-list permission permit

MAC アクセスリストのパーミッションを設定します。

ここでは wlan mac access-list address コマンドで指定した MAC アドレスからの接続のみ許可します。

wxr250(config-wlan)#**wlan mac access-list address XX:XX:XX:XX:XX:6E** MAC アクセスリストで接続を許可する MAC アドレスを設定します。

#### 2. <Wifi1 設定>

wxr250(config)#**wifi 1** 

無線モジュール(wifi1)の設定をします。

(☞) wifi1 は wlan インタフェース<16-23>に対応しています。

#### wxr250(config-wifi)#mode 11na

モジュールの無線方式を設定します。

ここでは IEEE 802.11na に設定します。

#### wxr250(config-wifi)#**channel auto**

チャネルを設定します。

ここではオートに設定します。

(☞) mode コマンドが未設定の場合は設定することができません。

#### 3. <DHCP サーバ2設定>

```
wxr250(config)#dhcp-server 2
wxr250(config-dhcps)#network 192.168.11.0/24 range 192.168.11.200 192.168.11.210
wxr250(config-dhcps)#gateway 192.168.11.1
wxr250(config-dhcps)#dns-server 192.168.11.1
```

DHCP サーバ2を設定します。

wlan16 インタフェース用の DHCP サーバとなります。

DHCP サーバ設定は 1-1. 無線 LAN 設定1の<DHCP サーバ設定>が参考になりますので、そちらをご参照下 さい。

## 【端末の設定例】

|                  | 192.168.10.0/24 |      | 192.168.11.0/24 |
|------------------|-----------------|------|-----------------|
|                  | 有線端末            | 無線端末 | 無線端末            |
| IP アドレス          | 192.168.10.100  |      |                 |
| サブネットマスク         | 255.255.255.0   |      |                 |
| デフォルトゲートウェイ      | 192.168.10.1    |      | DHOP CAX17      |
| DNS サーバの IP アドレス | 192.168.10.1    |      |                 |

## 1-6. 無線 LAN 設定6(WDS)

WDS(Wireless Distribution System)は無線 LAN アクセスポイント(以下 AP)同士の通信を可能にし、無線 LAN を拡張する機能です。なお WDS 機能は WXR 同士のみで利用でき、AP 間を中継した通信を可能にする NAWDS(Non-Association WDS)として利用できます。

## 【 構成図 】

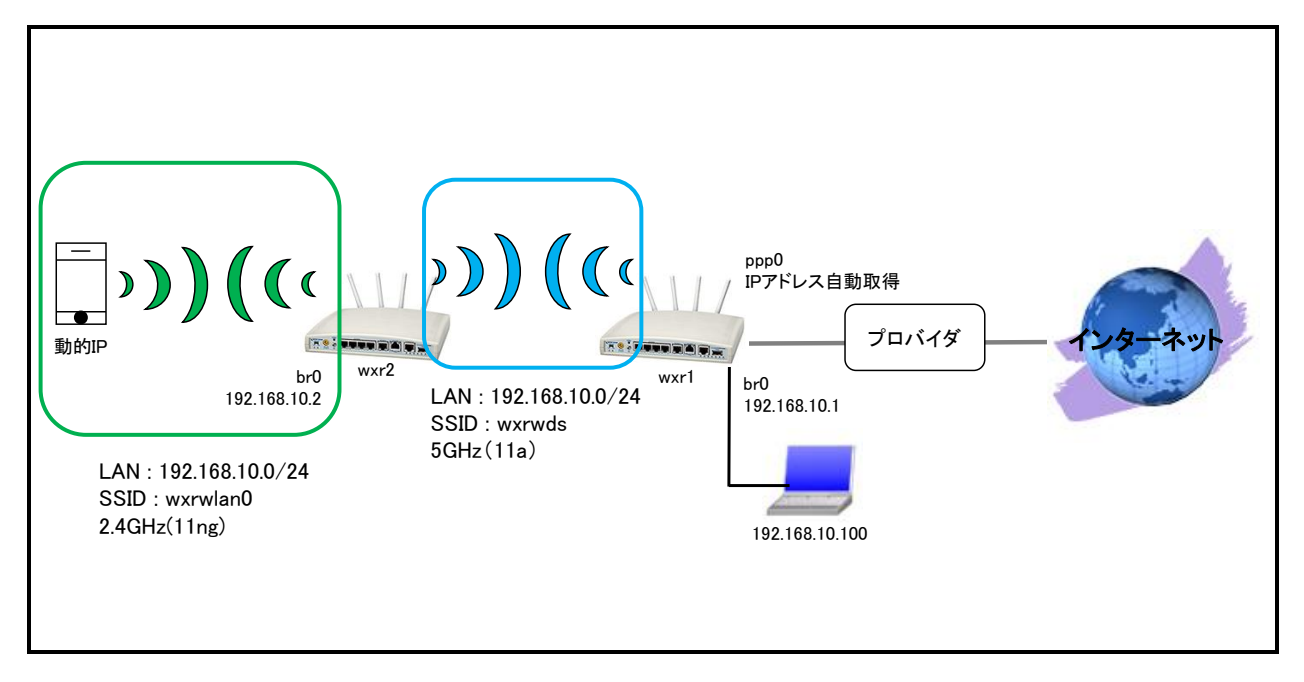

## ・ この設定例の主な無線 LAN の要件は以下のとおりです。

wxr1 ルータ無線 LAN インタフェース(wlan0)設定

| 項目   | 設定       | 項目   | 設定     |
|------|----------|------|--------|
| モード  | アクセスポイント | SSID | wxrwds |
| 認証方式 | シェアードキー  | 暗号方式 | WEP    |

wxr1 ルータ無線モジュール(wifi0)設定

| 項目   | 設定  | 項目   | 設定 |
|------|-----|------|----|
| 無線方式 | 11a | チャネル | 36 |

wxr2 ルータ無線 LAN インタフェース(wlan0)設定

| 項目                                 | 設定       | 項目      | 設定       |  |
|------------------------------------|----------|---------|----------|--|
| モード                                | アクセスポイント | SSID    | wxrwds   |  |
| 認証方式                               | シェアードキー  | 暗号方式    | WEP      |  |
| wxr2 ルータ無線 LAN インタフェース (wlan16) 設定 |          |         |          |  |
| 項目                                 | 設定       | 項目      | 設定       |  |
| モード                                | アクセスポイント | SSID    | wxrwlan0 |  |
| 認証方式                               | WPA2-PSK | 暗号方式    | AES      |  |
| ANY 接続                             | 拒否しない    | SSID 隠蔽 | しない      |  |
| プライバシープロテクション                      | 無効       | 接続台数制限  | 32 台     |  |
|                                    | ifi0)設定  |         |          |  |

wxr2 ルータ無線モジュール(wifi0)設定

| 項目   | 設定  | 項目   | 設定 |
|------|-----|------|----|
| 無線方式 | 11a | チャネル | 36 |

wxr2 ルータ無線モジュール(wifi1)設定

| 項目   | 設定   | 項目   | 設定  |
|------|------|------|-----|
| 無線方式 | 11ng | チャネル | オート |

・ wxr1 ルータで DHCP サーバ機能によるアドレス配布を行います。

・ wxr1 ルータでIP マスカレード, ステートフルパケットインスペクションを ppp0 インタフェースで設定します。

・ wxr1 ルータでDNS 機能を有効にすることによりWXR 配下の端末からの名前解決要求(クエリ要求)を ISP より取得した DNS サーバに転送します。

## 【 設定例 】

# 〔WXR1 の設定〕

| wxr250#configure terminal                                                     |  |  |  |  |
|-------------------------------------------------------------------------------|--|--|--|--|
| Enter configuration commands, one per line. End with CNTL/Z.                  |  |  |  |  |
| wxr250(config)#hostname WXR1                                                  |  |  |  |  |
| WXR1(config)#interface ethernet 0                                             |  |  |  |  |
| WXR1(config-if)#no ip address                                                 |  |  |  |  |
| WXR1(config-if)#exit                                                          |  |  |  |  |
| WXR1(config)#interface wlan 0                                                 |  |  |  |  |
| WXR1(config-wlan)#no ip address                                               |  |  |  |  |
| WXR1(config-wlan)#wlan mode access-point                                      |  |  |  |  |
| WXR1(config-wlan)#wlan ssid wxrwds                                            |  |  |  |  |
| WXR1(config-wlan)#wlan wep-key key 1 password wxrwdspass123                   |  |  |  |  |
| WXR1(config-wlan)#wlan authenticate shared-key wep                            |  |  |  |  |
| WXR1(config-wlan)#wlan wds access-list mode bridge                            |  |  |  |  |
| WXR1(config-wlan)#wlan wds access-list address XX:XX:XX:XX:XX:02              |  |  |  |  |
| WXR1(config-wlan)#exit                                                        |  |  |  |  |
| WXR1(config)#wifi 0                                                           |  |  |  |  |
| WXR1(config-wifi)#mode 11a                                                    |  |  |  |  |
| WXR1(config-wifi)#channel 36                                                  |  |  |  |  |
| WXR1(config-wifi)#exit                                                        |  |  |  |  |
| WXR1(config)#interface bridge 0                                               |  |  |  |  |
| WXR1(config-bridge)#bridge port 1 ethernet 0                                  |  |  |  |  |
| WXR1(config-bridge)#bridge port 2 wlan 0                                      |  |  |  |  |
| WXR1(config=bridge)#in address 192 168 10 1/24                                |  |  |  |  |
| WXR1(config=bridge)#exit                                                      |  |  |  |  |
| WXR1(config)#dhcn-server 1                                                    |  |  |  |  |
| WXR1(config=dhcns)#network 192 168 10 0/24 range 192 168 10 200 192 168 10 21 |  |  |  |  |
| WXR1(config=dhcps)#network 132.100.10.0/24 Tange 132.100.10.200 132.100.10.21 |  |  |  |  |
| WXP1(config-dhops)#dnc=convor 102 168 10 1                                    |  |  |  |  |
| WXN1(config dicps)#dits server 132.100.10.1                                   |  |  |  |  |
| WXR1(conflig=uncps)#exit                                                      |  |  |  |  |
| WXR1(coning)#ip route 0.0.0.0/ 0 ppp 0                                        |  |  |  |  |
| WXR1(config)#interface ppp 0                                                  |  |  |  |  |
| WXR1(config=ppp)#ip address negotiated                                        |  |  |  |  |
| WXRI(config=ppp)#ip masquerade                                                |  |  |  |  |
| WXRI(config-ppp)#ip spi-filter                                                |  |  |  |  |
| WXR1(config=ppp)#ip tcp adjust=mss auto                                       |  |  |  |  |
| WXR1(config-ppp)#no ip redirects                                              |  |  |  |  |
| WXR1(config-ppp)#ppp username test1@centurysys password test1pass             |  |  |  |  |
| WXR1(config-ppp)#exit                                                         |  |  |  |  |
| WXR1(config)#interface ethernet 1                                             |  |  |  |  |
| WXR1(config-if)#no ip address                                                 |  |  |  |  |
| WXR1(config-if)#pppoe-client ppp 0                                            |  |  |  |  |
| WXR1(config-if)#exit                                                          |  |  |  |  |
| WXR1(config)#dns                                                              |  |  |  |  |
| WXR1(config-dns)#service enable                                               |  |  |  |  |
| WXR1(config-dns)#exit                                                         |  |  |  |  |
| WXR1(config)#exit                                                             |  |  |  |  |
| WXR1#save_config                                                              |  |  |  |  |
|                                                                               |  |  |  |  |

## 〔WXR2 の設定〕

wxr250#configure terminal Enter configuration commands, one per line. End with CNTL/Z. wxr250(config)#hostname WXR2 WXR2(config)#interface ethernet 0 WXR2(config-if)#no ip address WXR2(config-if)#exit WXR2(config)#interface wlan 0 WXR2(config-wlan)#no ip address WXR2(config-wlan)#wlan mode access-point WXR2(config-wlan)#wlan ssid wxrwds WXR2(config-wlan)#wlan wep-key key 1 password wxrwdspass123 WXR2(config-wlan)#wlan authenticate shared-key wep WXR2(config-wlan)#wlan wds access-list mode bridge WXR2(config-wlan)#wlan wds access-list address XX:XX:XX:XX:XX:01 WXR2(config-wlan)#exit WXR2(config)#interface wlan 16 WXR2(config-wlan)#no ip address WXR2(config-wlan)#wlan mode access-point WXR2(config-wlan)#wlan ssid wxrwlan0 WXR2(config-wlan)#wlan wpa-psk password wxrwlan0pass WXR2(config-wlan)#wlan authenticate wpa2-psk aes WXR2(config-wlan)#wlan guest-mode enable WXR2(config-wlan)#wlan access-point-bridge enable WXR2(config-wlan)#wlan max-associations 32 WXR2(config-wlan)#exit WXR2(config)#wifi 0 WXR2(config-wifi)#mode 11a WXR2(config-wifi)#channel 36 WXR2(config-wifi)#exit WXR2(config)#wifi 1 WXR2(config-wifi)#mode 11ng WXR2(config-wifi)#channel auto WXR2(config-wifi)#exit % Executing DFS/channel auto, Please Wait. WXR2(config)#interface bridge 0 WXR2(config-bridge)#bridge port 1 ethernet 0 WXR2(config-bridge)#bridge port 2 wlan 0 WXR2(config-bridge)#bridge port 3 wlan 16 WXR2(config-bridge)#ip address 192.168.10.2/24 WXR2(config-bridge)#exit WXR2(config)#exit WXR2#save config
【 設定例解説 】

〔WXR1の設定〕

(☞) ここに記載のない設定項目は 1-2. 無線 LAN 設定2(ブリッジの利用)が参考になりますので、そちらをご参照下さい。

#### 1. <ホスト名の設定>

wxr250(config)#**hostname WXR1** ホスト名を WXR1 と設定します。

2. <無線 LAN 側(wlan0)インタフェース設定>

WXR1(config)#interface wlan 0

無線 LAN 側(wlan0)インタフェースを設定します。

WXR1(config-wlan)#**no ip address** 

ブリッジインタフェースに IP アドレスを設定するため無線 LAN 側(wlan0)インタフェースでは設定しません。

WXR1(config-wlan)#**wlan mode access-point** 

動作モードを設定します。

ここではアクセスポイントモードで設定します。

WXR1(config-wlan)#**wlan ssid wxrwds** 

WDS 用の SSID として wxrwds を設定します。

WXR1(config-wlan)#wlan wep-key key 1 password wxrwdspass123

WEP キーを設定します。

ここでは wxrwdspass123 を設定します。

(3) パスワードが 5 または 13 文字のときは ASCII 文字で設定します。また 10 または 26 文字のときは HEX 文字で設定します。

WXR1(config-wlan)#wlan authenticate shared-key wep

認証方式と暗号方式を設定します。

ここでは認証方式にシェアードキーを、暗号方式に WEP を設定します。

WXR1(config-wlan)#wlan wds access-list mode bridge WDS モードを設定します。

WXR1(config-wlan)#**wlan wds access-list address XX:XX:XX:XX:XX:02** 

通信対象となる"NAWDS AP"の MAC アドレスを設定します。

ここではホスト名 WXR2 の wlan0 インタフェースの MAC アドレス XX:XX:XX:XX:XX:02 を設定します。

3. <Wifi0 設定>

wxr250(config)#**wifi 0** 

無線モジュール(wifi0)の設定をします。

(☞) wifi0 は wlan インタフェース<0-7>に対応しています。

wxr250(config-wifi)#**mode 11a** 

モジュールの無線方式を設定します。

ここでは IEEE 802.11a に設定します。

wxr250(config-wifi)#channel 36

チャネルを設定します。

WDS では通信対象となる"NAWDS AP"とはチャネル、通信モードを同じ設定にする必要があるため、チャネル

を36に固定で設定します。

(マ) mode コマンドが未設定の場合は設定することができません。

#### 〔WXR2 の設定〕

1. <ホスト名の設定>

wxr250(config)#hostname WXR2

ホスト名をWXR2と設定します。

#### 2. <有線 LAN 側(ethernet0)インタフェース設定>

WXR2(config)#interface ethernet 0 WXR2(config-if)#no ip address

有線 LAN 側(ethernet0)インタフェースを設定します。

ブリッジインタフェースに IP アドレスを設定するため無線 LAN 側(wlan0)インタフェースでは設定しません。

#### 3. <無線 LAN 側(wlan0)インタフェース設定>

WXR2(config)#interface wlan 0 WXR2(config-wlan)#no ip address WXR2(config-wlan)#wlan mode access-point WXR2(config-wlan)#wlan ssid wxrwds WXR2(config-wlan)#wlan wep-key key 1 password wxrwdspass123 WXR2(config-wlan)#wlan authenticate shared-key wep WXR2(config-wlan)#wlan wds access-list mode bridge

無線 LAN 側(wlan0)インタフェースを設定します。

設定は WXR1 のく無線 LAN 側(wlan0)インタフェース設定>が参考になりますので、そちらをご参照下さい。

WXR2(config-wlan)#wlan wds access-list address XX:XX:XX:XX:01

通信対象となる"NAWDS AP"の MAC アドレスを設定します。

ここではホスト名 WXR1 の wlan0 インタフェースの MAC アドレス XX:XX:XX:XX:XX:01 を設定します。

#### 4. <無線 LAN 側(wlan16)インタフェース設定>

WXR2(config)#interface wlan 16 WXR2(config-wlan)#no ip address WXR2(config-wlan)#wlan mode access-point WXR2(config-wlan)#wlan ssid wxrwlan0 WXR2(config-wlan)#wlan wpa-psk password wxrwlan0pass WXR2(config-wlan)#wlan authenticate wpa2-psk aes WXR2(config-wlan)#wlan guest-mode enable WXR2(config-wlan)#wlan access-point-bridge enable WXR2(config-wlan)#wlan max-associations 32

無線 LAN 側(wlan16)インタフェースを設定します。

ブリッジインタフェースに IP アドレスを設定するため無線 LAN 側(wlan0)インタフェースでは設定しません。

無線 LAN 設定は 1-1. 無線 LAN 設定1の<無線 LAN 側(wlan0)インタフェース設定>が参考になりますので、

そちらをご参照下さい。

#### 5. <Wifi0 設定>

WXR2(config)#**wifi 0** WXR2(config-wifi)#**mode 11a** WXR2(config-wifi)#**channel 36** 

無線モジュール(wifi0)の設定をします。

Wiffo 設定は WXR1 のくWiffo 設定>が参考になりますので、そちらをご参照下さい。

#### 6. <Wifi1 設定>

WXR2(config)#**wifi 1** WXR2(config-wifi)#**mode 11ng** WXR2(config-wifi)#**channel auto** 

無線モジュール(wifi1)の設定をします。

Wifi1 設定は 1-1. 無線 LAN 設定1のくWifi0 設定>が参考になりますので、そちらをご参照下さい。

#### 7. <LAN 側(bridge0)インタフェース設定>

WXR2(config)#interface bridge 0

LAN 側(bridge0) インタフェースを設定します。

WXR2(config-bridge)#bridge port 1 ethernet 0 WXR2(config-bridge)#bridge port 2 wlan 0 WXR2(config-bridge)#bridge port 3 wlan 16

bridge0 インタフェースに登録(ブリッジグループに登録)するインタフェースとして ethernet0, wlan0, wlan16 を設 定します。

WXR2(config-bridge)#ip address 192.168.10.2/24

LAN 側(bridge0) インタフェースの IP アドレスに 192.168.10.2/24 を設定します。

### 【端末の設定例】

|                  | 192.168.10.0/24 |         |
|------------------|-----------------|---------|
|                  | 有線端末            | 無線端末    |
| IP アドレス          | 192.168.10.100  |         |
| サブネットマスク         | 255.255.255.0   |         |
| デフォルトゲートウェイ      | 192.168.10.1    | DHCPC取得 |
| DNS サーバの IP アドレス | 192.168.10.1    |         |

2. 無線 LAN 応用設定

## 2-1. RADIUS 連携1

WXR シリーズは WPA-EAP/WPA2-EAP に対応しており、RADIUS サーバと連携することで IEEE802.1X 認証の 環境を実現できます。

この設定例は無線 LAN 端末の認証に EAP-EPAP 認証を利用します。

## 【 構成図 】

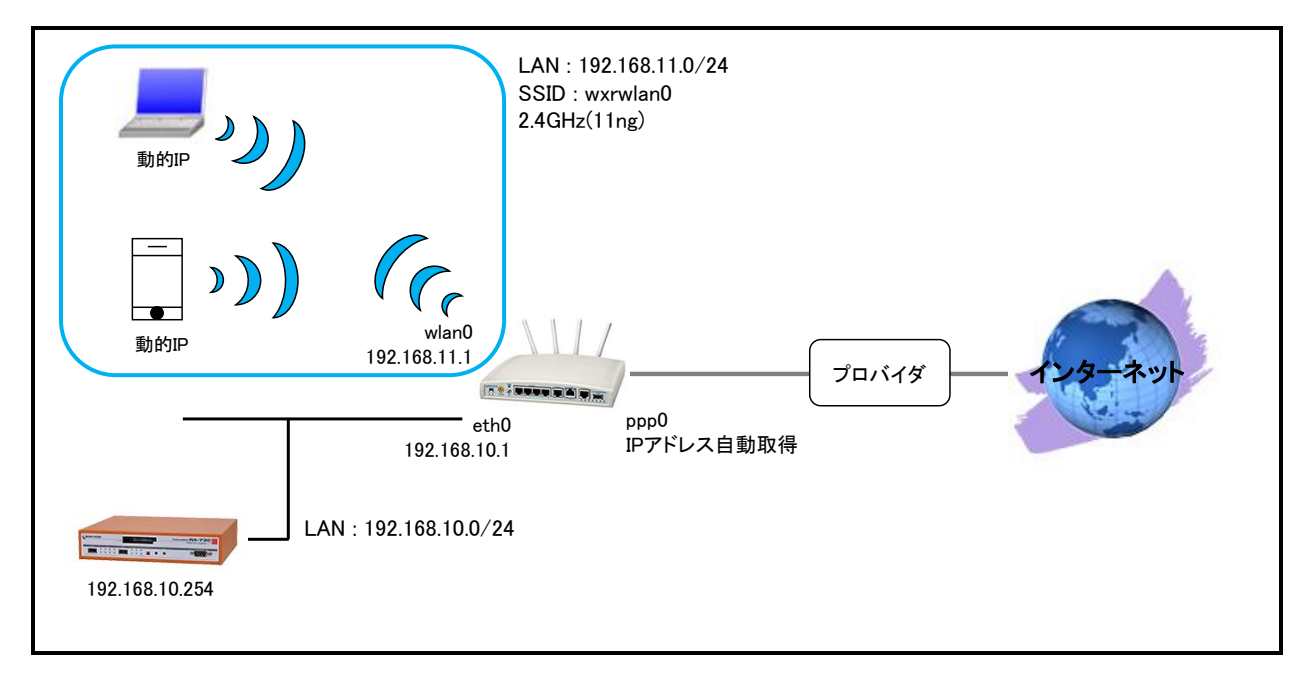

#### ・ この設定例では以下のように無線 LAN 設定を設定します。

無線 LAN インタフェース(wlan0)設定

| 項目             | 設定             | 項目              | 設定       |
|----------------|----------------|-----------------|----------|
| モード            | アクセスポイント       | SSID            | wxrwlan0 |
| RADIUS サーバアドレス | 192.168.10.254 | RADIUS サーバパスワード | wxrpass  |
| NAS-IP-Address | 192.168.11.1   | NAS-Identifier  | wxrw0    |
| 認証方式           | WPA2-EAP       | EAP タイプ         | PEAP     |
| 暗号方式           | AES            | ANY 接続          | 拒否しない    |
| SSID 隠蔽        | しない            | プライバシープロテクション   | 無効       |
| 接続台数制限         | 32 台           |                 |          |

無線モジュール(wifi0)設定

| 項目   | 設定   | 項目   | 設定  |
|------|------|------|-----|
| 無線方式 | 11ng | チャネル | オート |

本設定例では RADIUS サーバとして弊社 FutureNetRA シリーズを利用して動作確認を行っています。
 http://www.centurysys.co.jp/products/securityserver/index.html

- ・ 無線 LAN セグメントでは DHCP サーバ機能でアドレス配布を行います。
- ・ IP マスカレード, ステートフルパケットインスペクションを ppp0 インタフェースで設定します。
- ・ DNS 機能を有効にすることにより WXR 配下の端末からの名前解決要求(クエリ要求)を ISP より取得した DNS サーバに転送します。

### 【 設定例 】

wxr250#configure terminal Enter configuration commands, one per line. End with CNTL/Z. wxr250(config)#interface ethernet 0 wxr250(config-if)#ip address 192.168.10.1/24 wxr250(config-if)#exit wxr250(config)#interface wlan 0 wxr250(config-wlan)#ip address 192.168.11.1/24 wxr250(config-wlan)#wlan mode access-point wxr250(config-wlan)#wlan ssid wxrwlan0 wxr250(config-wlan)#wlan radius authentication 192.168.10.254 password wxrpass wxr250(config-wlan)#wlan radius attribute nas-ip-address 192.168.11.1 wxr250(config-wlan)#wlan radius attribute nas-identifier wxrw0 wxr250(config-wlan)#wlan authenticate wpa2-eap aes wxr250(config-wlan)#wlan guest-mode enable wxr250(config-wlan)#wlan access-point-bridge enable wxr250(config-wlan)#wlan max-associations 32 wxr250(config-wlan)#exit wxr250(config)#wifi 0 wxr250(config-wifi)#mode 11ng wxr250(config-wifi)#channel auto wxr250(config-wifi)#exit % Executing DFS/channel auto, Please Wait. wxr250(config)#dhcp-server 1 wxr250(config-dhcps)#network 192.168.11.0/24 range 192.168.11.200 192.168.11.210 wxr250(config-dhcps)#gateway 192.168.11.1 wxr250(config-dhcps)#dns-server 192.168.11.1 wxr250(config-dhcps)#exit wxr250(config)#ip route 0.0.0.0/0 ppp 0 wxr250(config)#interface ppp 0 wxr250(config-ppp)#ip address negotiated wxr250(config-ppp)#ip masquerade wxr250(config-ppp)#ip spi-filter wxr250(config-ppp)#ip tcp adjust-mss auto wxr250(config-ppp)#no ip redirects wxr250(config-ppp)#ppp username test1@centurysys password test1pass wxr250(config-ppp)#exit wxr250(config)#interface ethernet 1 wxr250(config-if)#no ip address wxr250(config-if)#pppoe-client ppp 0 wxr250(config-if)#exit wxr250(config)#dns wxr250(config-dns)#service enable wxr250(config-dns)#exit wxr250(config)#exit wxr250#save config

### 【 設定例解説 】

(マ) ここに記載のない設定項目は 1-1. 無線 LAN 設定1 が参考になりますので、そちらをご参照下さい。

#### 1. <無線 LAN 側(wlan0)インタフェース設定>

wxr250(config)#interface wlan 0

無線 LAN 側(wlan0)インタフェースを設定します。

wxr250(config-wlan)#ip address 192.168.11.1/24 無線 LAN 側 (wlan0) インタフェースの IP アドレスに 192.168.11.1/24 を設定します。

wxr250(config-wlan)#wlan mode access-point 動作モードを設定します。 ここではアクセスポイントモードで設定します。

wxr250(config-wlan)#**wlan ssid wxrwlan0** SSID として wxrwlan0 を設定します。

wxr250(config-wlan)#wlan radius authentication 192.168.10.254 password wxrpass RADIUS サーバの IP アドレスとパスワードを設定します。

wxr250(config-wlan)#wlan radius attribute nas-ip-address 192.168.11.1 RADIUS サーバに通知するアトリビュートとして NAS-IP-Address を設定します。 ここでは 192.168.11.1 を設定します。

wxr250(config-wlan)#wlan radius attribute nas-identifier wxrw0 RADIUS サーバに通知するアトリビュートとして NAS-Identifier を設定します。 ここでは識別子として wxrw0 を設定します。

wxr250(config-wlan)#**wlan authenticate wpa2-eap aes** 認証方式と暗号方式を設定します。

ここでは認証方式に WPA2-EAP を、暗号方式に AES を設定します。

wxr250(config-wlan)#**wlan guest-mode enable** wxr250(config-wlan)#**wlan access-point-bridge enable** wxr250(config-wlan)#**wlan max-associations 32** 

その他無線 LAN 設定は 1-1. 無線 LAN 設定1の<無線 LAN 側(wlan0)インタフェース設定>が参考になりますので、そちらをご参照下さい。

## 【 端末の設定例 】

|                  | 192.168.10.0/24 | 192.168.11.0/24 |
|------------------|-----------------|-----------------|
|                  | RADIUS サーバ      | 無線端末            |
| IP アドレス          | 192.168.10.254  |                 |
| サブネットマスク         | 255.255.255.0   | 미미미주兩涅          |
| デフォルトゲートウェイ      | -               | DHOP CIX17      |
| DNS サーバの IP アドレス | _               |                 |

## 2-2. RADIUS 連携2

この設定例では VAP 毎にそれぞれ EAP-TLS, EAP-PEAP といった異なる認証方式を利用します。

## 【構成図】

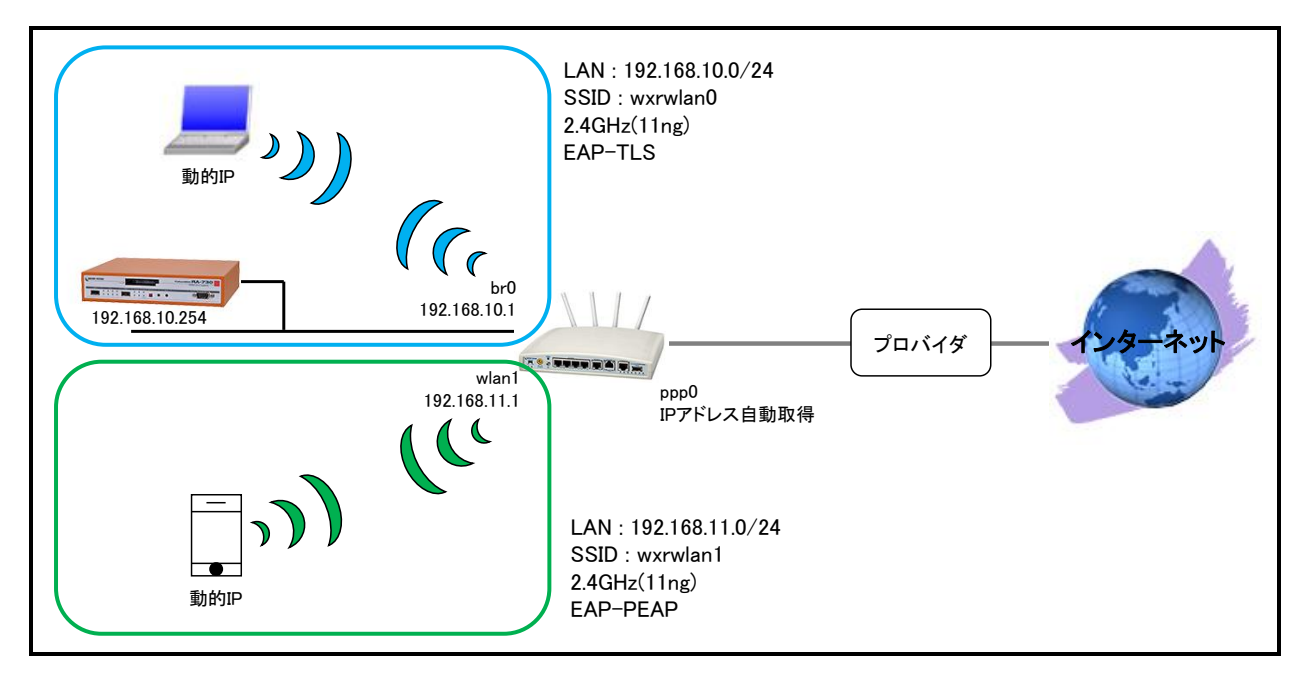

・ この設定例では以下のように無線 LAN を設定します。

無線 LAN インタフェース (wlan0) 設定

| 項目             | 設定             | 項目              | 設定       |
|----------------|----------------|-----------------|----------|
| モード            | アクセスポイント       | SSID            | wxrwlan0 |
| RADIUS サーバアドレス | 192.168.10.254 | RADIUS サーバパスワード | wxrpass  |
| NAS-IP-Address | 192.168.10.1   | NAS-Identifier  | wxrw0    |
| 認証方式           | WPA2-EAP       | 暗号方式            | AES      |
| ANY 接続         | 拒否しない          | SSID 隠蔽         | しない      |
| プライバシープロテクション  | 無効             | 接続台数制限          | 32 台     |

### 無線 LAN インタフェース(wlan1)設定

| 項目             | 設定             | 項目              | 設定       |
|----------------|----------------|-----------------|----------|
| モード            | アクセスポイント       | SSID            | wxrwlan1 |
| RADIUS サーバアドレス | 192.168.10.254 | RADIUS サーバパスワード | wxrpass  |
| NAS-IP-Address | 192.168.11.1   | NAS-Identifier  | wxrw1    |
| 認証方式           | WPA2-EAP       | 暗号方式            | AES      |
| ANY 接続         | 拒否しない          | SSID 隠蔽         | しない      |
| プライバシープロテクション  | 無効             | 接続台数制限          | 32 台     |

無線モジュール(wifi0)設定

| 項目   | 設定   | 項目   | 設定  |
|------|------|------|-----|
| 無線方式 | 11ng | チャネル | オート |

- 本設定例では RADIUS サーバとして弊社 FutureNetRA シリーズを利用して動作確認を行っています。
   http://www.centurysys.co.jp/products/securityserver/index.html
- SSID 毎に異なる認証方式を利用するために RADIUS サーバ側で Called-Station-Id を利用します。
   WXR-250 から通知する Called-Station-Id の形式は以下のようになります。
   [wlan インタフェースの MAC アドレス]:[SSID]
- ・ 有線 LAN インタフェースと無線 LAN インタフェースをブリッジします。

| ブリッジインタフェース | ブリッジ対象    | ミインタフェース |
|-------------|-----------|----------|
| bridge0     | ethernet0 | wlan0    |

- ・ bridge0 インタフェースおよび wlan1 インタフェース上で DHCP サーバ機能を動作させてアドレス配布を行います。
- ・ IP マスカレード, ステートフルパケットインスペクションを ppp0 インタフェースで設定します。
- ・ DNS 機能を有効にすることにより WXR 配下の端末からの名前解決要求(クエリ要求)を ISP より取得した DNS サーバに転送します。

### 【 設定例 】

wxr250#configure terminal Enter configuration commands, one per line. End with CNTL/Z. wxr250(config)#interface ethernet 0 wxr250(config-if)#no ip address wxr250(config-if)#exit wxr250(config)#interface wlan 0 wxr250(config-wlan)#no ip address wxr250(config-wlan)#wlan mode access-point wxr250(config-wlan)#wlan ssid wxrwlan0 wxr250(config-wlan)#wlan radius authentication 192.168.10.254 password wxrpass wxr250(config-wlan)#wlan radius attribute nas-ip-address 192.168.10.1 wxr250(config-wlan)#wlan radius attribute nas-identifier wxrw0 wxr250(config-wlan)#wlan authenticate wpa2-eap aes wxr250(config-wlan)#wlan guest-mode enable wxr250(config-wlan)#wlan access-point-bridge enable wxr250(config-wlan)#wlan max-associations 32 wxr250(config-wlan)#exit wxr250(config)#interface wlan 1 wxr250(config-wlan)#ip address 192.168.11.1/24 wxr250(config-wlan)#wlan mode access-point wxr250(config-wlan)#wlan ssid wxrwlan1 wxr250(config-wlan)#wlan radius authentication 192.168.10.254 password wxrpass wxr250(config-wlan)#wlan radius attribute nas-ip-address 192.168.11.1 wxr250(config-wlan)#wlan radius attribute nas-identifier wxrw1 wxr250(config-wlan)#wlan authenticate wpa2-eap aes wxr250(config-wlan)#wlan guest-mode enable wxr250(config-wlan)#wlan access-point-bridge enable wxr250(config-wlan)#wlan max-associations 32 wxr250(config-wlan)#exit wxr250(config)#wifi 0 wxr250(config-wifi)#mode 11ng wxr250(config-wifi)#channel auto wxr250(config-wifi)#exit % Executing DFS/channel auto, Please Wait. wxr250(config)#interface bridge 0 wxr250(config-bridge)#bridge port 1 ethernet 0 wxr250(config-bridge)#bridge port 2 wlan 0 wxr250(config-bridge)#ip address 192.168.10.1/24 wxr250(config-bridge)#exit wxr250(config)#dhcp-server 1 wxr250(config-dhcps)#network 192.168.10.0/24 range 192.168.10.200 192.168.10.210 wxr250(config-dhcps)#gateway 192.168.10.1 wxr250(config-dhcps)#dns-server 192.168.10.1 wxr250(config-dhcps)#exit wxr250(config)#dhcp-server 2 wxr250(config-dhcps)#network 192.168.11.0/24 range 192.168.11.200 192.168.11.210 wxr250(config-dhcps)#gateway 192.168.11.1 wxr250(config-dhcps)#dns-server 192.168.11.1 wxr250(config-dhcps)#exit wxr250(config)#ip route 0.0.0.0/0 ppp 0 wxr250(config)#interface ppp 0 wxr250(config-ppp)#ip address negotiated wxr250(config-ppp)#ip masquerade wxr250(config-ppp)#ip spi-filter wxr250(config-ppp)#ip tcp adjust-mss auto wxr250(config-ppp)#no ip redirects wxr250(config-ppp)#ppp username test1@centurysys password test1pass wxr250(config-ppp)#exit wxr250(config)#interface ethernet 1 wxr250(config-if)#no ip address wxr250(config-if)#pppoe-client ppp 0

wxr250(config-if)#exit wxr250(config)#dns wxr250(config-dns)#service enable wxr250(config-dns)#exit wxr250(config)#exit wxr250(save config 【 設定例解説 】

(☞) ここに記載のない設定項目は 1-3. 無線 LAN 設定3(VAP の利用)が参考になりますので、そちらをご参照下さい。

1. <無線 LAN 側(wlan0)インタフェース設定>

wxr250(config)#interface wlan 0

無線 LAN 側(wlan0)インタフェースを設定します。

wxr250(config-wlan)#**no ip address** 

ブリッジインタフェースに IP アドレスを設定するため無線 LAN 側(wlan0)インタフェースでは設定しません。

wxr250(config-wlan)#**wlan mode access-point** 

動作モードを設定します。

ここではアクセスポイントモードで設定します。

wxr250(config-wlan)#**wlan ssid wxrwlan0** 

SSID として wxrwlan0 を設定します。

wxr250(config-wlan)#wlan radius authentication 192.168.10.254 password wxrpass RADIUS サーバの IP アドレスとパスワードを設定します。

wxr250(config-wlan)#wlan radius attribute nas-ip-address 192.168.10.1 RADIUS サーバに通知するアトリビュートとして NAS-IP-Address を設定します。 ここでは 192.168.10.1 を設定します。

wxr250(config-wlan)#wlan radius attribute nas-identifier wxrw0 RADIUS サーバに通知するアトリビュートとして NAS-Identifier を設定します。 ここでは識別子として wxrw0 を設定します。

wxr250(config-wlan)#**wlan authenticate wpa2-eap aes** 

認証方式と暗号方式を設定します。

ここでは認証方式に WPA2-EAP を、暗号方式に AES を設定します。

wxr250(config-wlan)#**wlan guest-mode enable** wxr250(config-wlan)#**wlan access-point-bridge enable** wxr250(config-wlan)#**wlan max-associations 32** 

その他無線 LAN 設定は 1-1. 無線 LAN 設定1の<無線 LAN 側(wlan0)インタフェース設定>が参考になりますので、そちらをご参照下さい。

#### 2. <無線 LAN 側(wlan1)インタフェース設定>

wxr250(config)#interface wlan 1

無線 LAN 側(wlan1)インタフェースを設定します。

wxr250(config-wlan)#ip address 192.168.11.1/24

無線 LAN 側 (wlan0) インタフェースの IP アドレスに 192.168.11.1/24 を設定します。

wxr250(config-wlan)#wlan mode access-point 動作モードを設定します。 ここではアクセスポイントモードで設定します。

wxr250(config-wlan)#**wlan ssid wxrwlan1** 

SSID として wxrwlan1 を設定します。

wxr250(config-wlan)#wlan radius authentication 192.168.10.254 password wxrpass RADIUS サーバの IP アドレスとパスワードを設定します。

wxr250(config-wlan)#wlan radius attribute nas-ip-address 192.168.11.1 RADIUS サーバに通知するアトリビュートとして NAS-IP-Address を設定します。 ここでは 192.168.11.1 を設定します。

wxr250(config-wlan)#wlan radius attribute nas-identifier wxrw1 RADIUS サーバに通知するアトリビュートとして NAS-Identifier を設定します。

ここでは識別子として wxrw1 を設定します。

wxr250(config-wlan)#wlan authenticate wpa2-eap aes

認証方式と暗号方式を設定します。

ここでは認証方式に WPA2-EAP を、暗号方式に AES を設定します。

wxr250(config-wlan)#**wlan guest-mode enable** wxr250(config-wlan)#**wlan access-point-bridge enable** wxr250(config-wlan)#**wlan max-associations 32** 

その他無線 LAN 設定は 1-1. 無線 LAN 設定1の<無線 LAN 側(wlan0)インタフェース設定>が参考になりま すので、そちらをご参照下さい。

### 【端末の設定例】

|                  | 192.168.10.0/24 |      | 192.168.11.0/24 |
|------------------|-----------------|------|-----------------|
|                  | RADIUS サーバ      | 無線端末 | 無線端末            |
| IP アドレス          | 192.168.10.254  |      |                 |
| サブネットマスク         | 255.255.255.0   |      | 미미미주兩個          |
| デフォルトゲートウェイ      | -               |      | DHCP C取1守       |
| DNS サーバの IP アドレス | _               |      |                 |

## 2-3. VAPとVLANの利用

この設定例は VAP ごとに異なる SSID を設定してネットワークを分け、そのネットワークごとに VLAN を設定して 他のネットワークへの通信を禁止します。ただし各ネットワークからのインターネットアクセスは許可します。

### 【 構成図 】

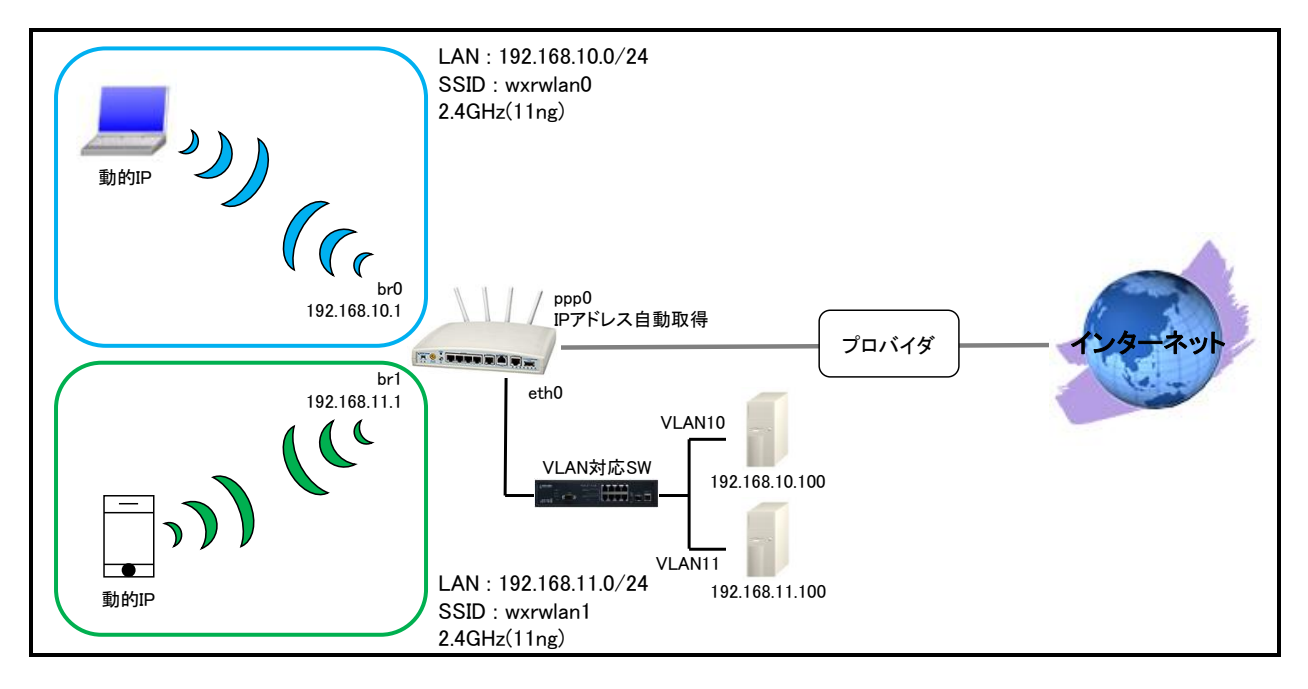

- この設定例の主な無線 LAN の要件は 1-3. 無線 LAN 設定3 (VAP の利用)と同等ですのでそちらをご参照ください。
- ・ VLAN インタフェースと無線 LAN インタフェースをブリッジします。

| ブリッジインタフェース | ブリッジ対象インタフェース    |       |
|-------------|------------------|-------|
| bridge0     | ethernet0 vid 10 | wlan0 |
| bridge1     | ethernet0 vid 11 | wlan1 |

- ・ bridge0, 1 インタフェース上で DHCP サーバ機能を動作させてアドレス配布を行います。
- ・ ブリッジインタフェース間での通信を禁止するためフィルタを設定します。
- ・ IP マスカレード, ステートフルパケットインスペクションを ppp0 インタフェースで設定します。
- ・ DNS 機能を有効にすることにより WXR 配下の端末からの名前解決要求(クエリ要求)を ISP より取得した DNS サーバに転送します。

## 【 設定例 】

wxr250#configure terminal Enter configuration commands, one per line. End with CNTL/Z. wxr250(config)#interface ethernet 0 wxr250(config-if)#no ip address wxr250(config-if)#exit wxr250(config)#interface ethernet 0 vid 10 wxr250(config-vlan)#exit wxr250(config)#interface ethernet 0 vid 11 wxr250(config-vlan)#exit wxr250(config)#interface wlan 0 wxr250(config-wlan)#no ip address wxr250(config-wlan)#wlan mode access-point wxr250(config-wlan)#wlan ssid wxrwlan0 wxr250(config-wlan)#wlan wpa-psk password wxrwlan0pass wxr250(config-wlan)#wlan authenticate wpa2-psk aes wxr250(config-wlan)#wlan guest-mode enable wxr250(config-wlan)#wlan access-point-bridge enable wxr250(config-wlan)#wlan max-associations 32 wxr250(config-wlan)#exit wxr250(config)#interface wlan 1 wxr250(config-wlan)#no ip address wxr250(config-wlan)#wlan mode access-point wxr250(config-wlan)#wlan ssid wxrwlan1 wxr250(config-wlan)#wlan wpa-psk password wxrwlan1pass wxr250(config-wlan)#wlan authenticate wpa2-psk aes wxr250(config-wlan)#wlan guest-mode enable wxr250(config-wlan)#wlan access-point-bridge enable wxr250(config-wlan)#wlan max-associations 32 wxr250(config-wlan)#exit wxr250(config)#wifi 0 wxr250(config-wifi)#mode 11ng wxr250(config-wifi)#channel auto wxr250(config-wifi)#exit % Executing DFS/channel auto, Please Wait. wxr250(config)#ip access-list br0\_forward-in deny 192.168.10.0/24 192.168.11.0/24 wxr250(config)#ip access-list br1\_forward-in deny 192.168.11.0/24 192.168.10.0/24 wxr250(config)#interface bridge 0 wxr250(config-bridge)#bridge port 1 ethernet 0 vid 10 wxr250(config-bridge)#bridge port 2 wlan 0 wxr250(config-bridge)#ip address 192.168.10.1/24 wxr250(config-bridge)#ip access-group forward-in br0\_forward-in wxr250(config-bridge)#exit wxr250(config)#interface bridge 1 wxr250(config-bridge)#bridge port 1 ethernet 0 vid 11 wxr250(config-bridge)#bridge port 2 wlan 1 wxr250(config-bridge)#ip address 192.168.11.1/24 wxr250(config-bridge)#ip access-group forward-in br1\_forward-in wxr250(config-bridge)#exit wxr250(config)#dhcp-server 1 wxr250(config-dhcps)#network 192.168.10.0/24 range 192.168.10.200 192.168.10.210 wxr250(config-dhcps)#gateway 192.168.10.1 wxr250(config-dhcps)#dns-server 192.168.10.1 wxr250(config-dhcps)#exit wxr250(config)#dhcp-server 2 wxr250(config-dhcps)#network 192.168.11.0/24 range 192.168.11.200 192.168.11.210 wxr250(config-dhcps)#gateway 192.168.11.1 wxr250(config-dhcps)#dns-server 192.168.11.1 wxr250(config-dhcps)#exit wxr250(config)#ip route 0.0.0.0/0 ppp 0 wxr250(config)#interface ppp 0 wxr250(config-ppp)#ip address negotiated

wxr250(config-ppp)#ip masquerade wxr250(config-ppp)#ip spi-filter wxr250(config-ppp)#ip tcp adjust-mss auto wxr250(config-ppp)#no ip redirects wxr250(config-ppp)#ppp username test1@centurysys password test1pass wxr250(config-ppp)#exit wxr250(config-if)#ino ip address wxr250(config-if)#no ip address wxr250(config-if)#pppoe-client ppp 0 wxr250(config-if)#pppoe-client ppp 0 wxr250(config-if)#exit wxr250(config-dns)#service enable wxr250(config-dns)#service enable wxr250(config-dns)#exit wxr250(config-dns)#exit wxr250(config-dns)#exit wxr250(config-dns)#exit wxr250(config-dns)#exit wxr250(config-dns)#exit wxr250(config-dns)#exit

### 【 設定例解説 】

(マ) ここに記載のない設定項目は 1-3. 無線 LAN 設定3 (VAP の利用)が参考になりますので、そちらをご参照下さい。

#### 1. <有線 LAN 側(ethernet 0 vid 10)インタフェース設定>

wxr250(config)#interface ethernet 0 vid 10

有線 LAN 側(ethernet 0 vid 10)インタフェースを設定します。

#### 2. <有線 LAN 側(ethernet 0 vid 11)インタフェース設定>

wxr250(config)#interface ethernet 0 vid 11

有線 LAN 側(ethernet 0 vid 11)インタフェースを設定します。

#### 3. <IP アクセスリスト設定>

wxr250(config)#ip access-list br0\_forward-in deny 192.168.10.0/24 192.168.11.0/24

フィルタの動作を規定するルールリストを作成します。

ここでは IP アクセスリスト名を br0\_forward-in とします。

これは送信元 IP アドレス 192.168.10.0/24 宛先 IP アドレス 192.168.11.0/24 のパケットを破棄する設定です。

この IP アクセスリスト設定は bridge0 インタフェース設定で登録します。

wxr250(config)#ip access-list br1\_forward-in deny 192.168.11.0/24 192.168.10.0/24

ここでは IP アクセスリスト名を br1\_forward-in とします。

これは送信元 IP アドレス 192.168.11.0/24 宛先 IP アドレス 192.168.10.0/24 のパケットを破棄する設定です。

この IP アクセスリスト設定は bridge1 インタフェース設定で登録します。

(F) IP アクセスリストを設定しただけではフィルタとして有効にはなりません。フィルタリングを行うインタフェー スでの登録が必要になります。

#### 4. <LAN 側(bridge0)インタフェース設定>

wxr250(config)#interface bridge 0

LAN 側(bridge0)インタフェースを設定します。

wxr250(config-bridge)#bridge port 1 ethernet 0 vid 10 wxr250(config-bridge)#bridge port 2 wlan 0

bridge0 インタフェースに登録(ブリッジグループに登録)するインタフェースとして ethernet0 vid10, wlan0 を設定 します。

wxr250(config-bridge)#ip address 192.168.10.1/24

LAN 側 (bridge0) インタフェースの IP アドレスに 192.168.10.1/24 を設定します。

#### wxr250(config-bridge)#ip access-group forward-in br0\_forward-in

IP アクセスリスト設定で設定した br0\_forward-in を forward-in フィルタに適用します。これにより bridge0 インタフ ェースで受信した WXR を経由するパケットに対して IP アクセスリストによるチェックが行われます。 5. <LAN 側(bridge1)インタフェース設定>

wxr250(config)#interface bridge 1

LAN 側(bridge1)インタフェースを設定します。

wxr250(config-bridge)#bridge port 1 ethernet 0 vid 11 wxr250(config-bridge)#bridge port 2 wlan 1

bridge1 インタフェースに登録(ブリッジグループに登録)するインタフェースとして ethernet0 vid11, wlan1 を設定 します。

wxr250(config-bridge)#ip address 192.168.11.1/24

LAN 側(bridge1) インタフェースの IP アドレスに 192.168.11.1/24 を設定します。

wxr250(config-bridge)#ip access-group forward-in br1\_forward-in

IP アクセスリスト設定で設定した br1\_forward-in を forward-in フィルタに適用します。これにより bridge1 インタフ ェースで受信した WXR を経由するパケットに対して IP アクセスリストによるチェックが行われます。

### 【端末の設定例】

|                  | 192.168.10.0/24 |      | 192.168.       | 11.0/24 |
|------------------|-----------------|------|----------------|---------|
|                  | 有線端末            | 無線端末 | 有線端末           | 無線端末    |
| IP アドレス          | 192.168.10.100  |      | 192.168.11.100 |         |
| サブネットマスク         | 255.255.255.0   |      | 255.255.255.0  |         |
| デフォルトゲートウェイ      | 192.168.10.1    |      | 192.168.11.1   |         |
| DNS サーバの IP アドレス | 192.168.10.1    |      | 192.168.11.1   |         |

付録

## 無線 LAN 状態確認方法

### ● ステータスの確認

無線 LAN の情報を表示する場合は show wlan コマンドでオプションを指定します。

show wlan ssid コマンドでは指定した SSID の無線 LAN インタフェースに関する情報を表示します。

<実行例>

| wxr250#sh | ow wlan ssid wxrwlan0                                           |
|-----------|-----------------------------------------------------------------|
| wlan0     | IEEE 802.11ng ESSID:"wxrwlan0"                                  |
|           | Mode:Master Frequency:2.412 GHz Access Point: 00:80:6D:XX:XX:XX |
|           | Tx-Power=13 dBm                                                 |
|           | RTS thr:off Fragment thr:off                                    |
|           | Rx invalid nwid:245 Rx invalid crypt:0 Rx invalid frag:0        |
|           | Tx excessive retries:0 Invalid misc:0 Missed beacon:0           |

次に show wlan access-point コマンドでは周辺のアクセスポイント情報を表示します。

なお SSID や wlan インタフェースを指定して絞り込みを行うことも可能です。

<実行例>

| wxr250#show wlan acces<br>wlan0 | s-poir | it                        |               |
|---------------------------------|--------|---------------------------|---------------|
| ADDR (AP), CH,                  | RSSI,1 | YPE, AUTH , CIPHER , SSID |               |
| ,,                              | , -    | , , ,                     |               |
| XX:XX:XX:XX:XX:01, 2,           | 70,    | ng, WPA-PSK, AES,         | access-point1 |
| XX:XX:XX:XX:02, 3,              | 51,    | ng,WPA/WPA2-PSK,TKIP/AES, | access-point2 |

#### 次に show wlan station コマンドでは接続しているステーションの情報を表示します。

なお SSID や wlan インタフェースを指定して絞り込みを行うことも可能です。

<実行例>

| wxr250#show wlan station |     |      |      |      |  |  |  |
|--------------------------|-----|------|------|------|--|--|--|
| wlan0                    |     |      |      |      |  |  |  |
| ADDR                     | AID | CHAN | RATE | RSSI |  |  |  |
| XX:XX:XX:XX:16:17        | 1   | 1    | 64M  | 55   |  |  |  |

#### 次に show wlan wds wlan コマンドでは指定した無線 LAN インタフェースでの WDS モードの情報を表示します。 <実行例>

| wxr2                 | 250## | sh  | OW  | wlan  | wds | s wlar | n 0 |  |  |
|----------------------|-------|-----|-----|-------|-----|--------|-----|--|--|
| NAWDS configuration: |       |     |     |       |     |        |     |  |  |
| Num                  |       | :   | 8   |       |     |        |     |  |  |
| Mode                 | ,     | :   | 2   |       |     |        |     |  |  |
| Defc                 | aps   | :   | 0   |       |     |        |     |  |  |
| 0ver                 | ride  | :   | 0   |       |     |        |     |  |  |
| 0: X                 | X:XX  | : X | X:> | X:XX  | :02 | 2      |     |  |  |
| 1: 0                 | 0:00  | ):0 | 0:0 | 00:00 | :00 | 0      |     |  |  |
| 2: 0                 | 0:00  | ):0 | 0:0 | 00:00 | :00 | 0      |     |  |  |
| 3: 0                 | 0:00  | ):0 | 0:0 | 00:00 | :00 | 0      |     |  |  |
| 4: 0                 | 0:00  | ):0 | 0:0 | 00:00 | :00 | 0      |     |  |  |
| 5: 0                 | 0:00  | ):0 | 0:0 | 00:00 | :00 | 0      |     |  |  |
| 6: 0                 | 0:00  | ):0 | 0:0 | 00:00 | :00 | 0      |     |  |  |
| 7: 0                 | 00:00 | ):0 | 0:0 | 00:00 | :00 | 0      |     |  |  |

### ● ログの確認

ログは show syslog message コマンドで確認することができます。

(マ) ここで設定しているシスログのプライオリティは info(初期値)となります。このプライオリティを debug に変 更することによりより多くのログが出力されます。

#### 無線 LAN 接続完了時には以下のようなログが出力されます。

※下記は無線 LAN 接続後 DHCP サーバより IP アドレスを取得した時のログとなります。

<実行例>

wxr250 hostapd: wlan0: wxrwlan0: STA XX:XX:XX:16:17 IEEE 802.11: associated wxr250 hostapd: wlan0: wxrwlan0: STA XX:XX:XX:16:17 WPA: pairwise key handshake completed (RSN) wxr250 hostapd: wlan0: wxrwlan0: STA XX:XX:XX:16:17 USER\_LOG: aid:1 connected wxr250 dhcpd: DHCPDISCOVER from XX:XX:XX:16:17 via wlan0 wxr250 dhcpd: DHCPOFFER on 192.168.11.200 to XX:XX:XX:16:17 via wlan0 wxr250 dhcpd: DHCPREQUEST for 192.168.11.200 (192.168.11.1) from XX:XX:XX:XX:16:17 via wlan0 wxr250 dhcpd: DHCPREQUEST for 192.168.11.200 (192.168.11.1) from XX:XX:XX:XX:16:17 via wlan0

# 設定例 show config 形式サンプル

### 1-1. 無線 LAN 設定1

```
! Century Systems WXR-250 Series ver 1.2.1 (build 3/15:51 25 09 2013)
hostname wxr250
telnet-server enable
http-server enable
I
I
I
ipv6 forwarding
no fast-forwarding enable
i
L
interface ppp 0
 ip address negotiated
 no ip redirects
 ip tcp adjust-mss auto
 ip masquerade
 ip spi-filter
 ppp username test1@centurysys password test1pass
interface ethernet 0
 ip address 192.168.10.1/24
interface ethernet 1
 no ip address
 pppoe-client ppp 0
interface ethernet 2
 no ip address
interface wlan 0
 wlan ssid wxrwlan0
 wlan wpa-psk password wxrwlan0pass
 wlan authenticate wpa2-psk aes
 ip address 192.168.11.1/24
L
wifi 0
 mode 11ng
dns
 service enable
syslog
 local enable
dhcp-server 1
 network 192.168.11.0/24 range 192.168.11.200 192.168.11.210
 gateway 192.168.11.1
 dns-server 192.168.11.1
I
I
system led ext 0 signal-level mobile 0
```

! ! ! ! ip route 0.0.0.0/0 ppp 0 ! ! end

### 1-2. 無線 LAN 設定2(ブリッジの利用)

```
! Century Systems WXR-250 Series ver 1.2.1 (build 3/15:51 25 09 2013)
I
hostname wxr250
telnet-server enable
http-server enable
T
ipv6 forwarding
no fast-forwarding enable
I
interface ppp 0
 ip address negotiated
 no ip redirects
 ip tcp adjust-mss auto
 ip masquerade
 ip spi-filter
 ppp username test1@centurysys password test1pass
interface ethernet 0
 no ip address
interface ethernet 1
 no ip address
 pppoe-client ppp 0
interface ethernet 2
 no ip address
interface wlan 0
 wlan ssid wxrwlan0
 wlan wpa-psk password wxrwlan0pass
 wlan authenticate wpa2-psk aes
 no ip address
wifi 0
 mode 11ng
interface bridge 0
 bridge port 1 ethernet 0
 bridge port 2 wlan 0
 ip address 192.168.10.1/24
dns
 service enable
ļ
syslog
 local enable
ļ
dhcp-server 1
 network 192.168.10.0/24 range 192.168.10.200 192.168.10.210
 gateway 192.168.10.1
 dns-server 192.168.10.1
ļ
ŗ
```

! system led ext 0 signal-level mobile 0 ! ! ! ! p route 0.0.0.0/0 ppp 0 !

end

### 1-3. 無線 LAN 設定3(VAP の利用)

```
! Century Systems WXR-250 Series ver 1.2.1 (build 3/15:51 25 09 2013)
I
hostname wxr250
telnet-server enable
http-server enable
T
ipv6 forwarding
no fast-forwarding enable
I
interface ppp 0
 ip address negotiated
 no ip redirects
 ip tcp adjust-mss auto
 ip masquerade
 ip spi-filter
 ppp username test1@centurysys password test1pass
interface ethernet 0
 no ip address
interface ethernet 1
 no ip address
 pppoe-client ppp 0
interface ethernet 2
 no ip address
interface wlan 0
 wlan ssid wxrwlan0
 wlan wpa-psk password wxrwlan0pass
 wlan authenticate wpa2-psk aes
 no ip address
interface wlan 1
 wlan ssid wxrwlan1
 wlan wpa-psk password wxrwlan1pass
 wlan authenticate wpa2-psk aes
 ip address 192.168.11.1/24
wifi 0
 mode 11ng
interface bridge 0
 bridge port 1 ethernet 0
 bridge port 2 wlan 0
 ip address 192.168.10.1/24
ļ
dns
 service enable
ļ
syslog
 local enable
```

```
dhcp-server 1
 network 192.168.10.0/24 range 192.168.10.200 192.168.10.210
 gateway 192.168.10.1
 dns-server 192.168.10.1
ļ
dhcp-server 2
 network 192.168.11.0/24 range 192.168.11.200 192.168.11.210
 gateway 192.168.11.1
 dns-server 192.168.11.1
I
I
!
system led ext 0 signal-level mobile 0
ŗ
i
i
!
ļ
i
ip route 0.0.0.0/0 ppp 0
ļ
ļ
end
```

```
1-4. 無線 LAN 設定4(2.4GHzと5GHzの併用)
```

```
! Century Systems WXR-250 Series ver 1.2.1 (build 3/15:51 25 09 2013)
I
hostname wxr250
telnet-server enable
http-server enable
T
ipv6 forwarding
no fast-forwarding enable
I
interface ppp 0
 ip address negotiated
 no ip redirects
 ip tcp adjust-mss auto
 ip masquerade
 ip spi-filter
 ppp username test1@centurysys password test1pass
interface ethernet 0
 no ip address
interface ethernet 1
 no ip address
 pppoe-client ppp 0
interface ethernet 2
 no ip address
interface wlan 0
 wlan ssid wxrwlan0
 wlan wpa-psk password wxrwlan0pass
 wlan authenticate wpa2-psk aes
 no ip address
interface wlan 16
 wlan ssid wxrwlan1
 wlan wpa-psk password wxrwlan1pass
 wlan authenticate wpa2-psk aes
 ip address 192.168.11.1/24
wifi 0
 mode 11ng
L
wifi 1
 mode 11na
interface bridge 0
 bridge port 1 ethernet 0
 bridge port 2 wlan 0
 ip address 192.168.10.1/24
I
dns
 service enable
```

```
syslog
local enable
ļ
dhcp-server 1
 network 192.168.10.0/24 range 192.168.10.200 192.168.10.210
 gateway 192.168.10.1
 dns-server 192.168.10.1
I
dhcp-server 2
 network 192.168.11.0/24 range 192.168.11.200 192.168.11.210
 gateway 192.168.11.1
 dns-server 192.168.11.1
I
ļ
!
system led ext 0 signal-level mobile 0
ļ
ļ
ļ
ļ
L
L
ip route 0.0.0.0/0~\text{ppp}~0
I
!
end
```

### 1-5. 無線 LAN 設定5(MAC フィルタリング)

```
! Century Systems WXR-250 Series ver 1.2.1 (build 3/15:51 25 09 2013)
hostname wxr250
telnet-server enable
http-server enable
T
ipv6 forwarding
no fast-forwarding enable
I
interface ppp 0
 ip address negotiated
 no ip redirects
 ip tcp adjust-mss auto
 ip masquerade
 ip spi-filter
 ppp username test1@centurysys password test1pass
interface ethernet 0
 no ip address
interface ethernet 1
 no ip address
 pppoe-client ppp 0
interface ethernet 2
 no ip address
interface wlan 0
 wlan ssid wxrwlan0
 wlan wpa-psk password wxrwlan0pass
 wlan authenticate wpa2-psk aes
 no ip address
interface wlan 16
 wlan ssid wxrwlan1
 wlan wpa-psk password wxrwlan1pass
 wlan authenticate wpa2-psk aes
 wlan mac access-list permission permit
 wlan mac access-list address XX:XX:XX:XX:XX:6E
 ip address 192.168.11.1/24
wifi 0
 mode 11ng
ļ
wifi 1
 mode 11na
ļ
interface bridge 0
 bridge port 1 ethernet 0
 bridge port 2 wlan 0
 ip address 192.168.10.1/24
I
dns
```

```
service enable
ŗ
syslog
local enable
!
dhcp-server 1
 network 192.168.10.0/24 range 192.168.10.200 192.168.10.210
 gateway 192.168.10.1
 dns-server 192.168.10.1
I
dhcp-server 2
 network 192.168.11.0/24 range 192.168.11.200 192.168.11.210
 gateway 192.168.11.1
 dns-server 192.168.11.1
i
!
!
system led ext 0 signal-level mobile 0
ļ
!
i
L
Į.
ip route 0.0.0.0/0\ ppp\ 0
ŗ
ļ
end
```

### 1-6. 無線 LAN 設定6(WDS)

### 〔WXR1 の設定〕

```
! Century Systems WXR-250 Series ver 1.2.1 (build 3/15:51 25 09 2013)
hostname WXR1
telnet-server enable
http-server enable
I
ŗ
ipv6 forwarding
no fast-forwarding enable
interface ppp 0
 ip address negotiated
 no ip redirects
 ip tcp adjust-mss auto
 ip masquerade
 ip spi-filter
 ppp username test1@centurysys password test1pass
interface ethernet 0
 no ip address
interface ethernet 1
 no ip address
 pppoe-client ppp 0
interface ethernet 2
 no ip address
interface wlan 0
 wlan ssid wxrwds
 wlan wep-key key 1 password wxrwdspass123
 wlan authenticate shared-key wep
 wlan wds access-list mode bridge
 wlan wds access-list address XX:XX:XX:XX:XX:02
 no ip address
wifi 0
 mode 11a
 channel 36
interface bridge 0
 bridge port 1 ethernet 0
 bridge port 2 wlan 0
 ip address 192.168.10.1/24
dns
 service enable
syslog
 local enable
dhcp-server 1
 network 192.168.10.0/24 range 192.168.10.200 192.168.10.210
```

gateway 192.168.10.1 dns-server 192.168.10.1 ! ! system led ext 0 signal-level mobile 0 ! ! ! ! ! p route 0.0.0.0/0 ppp 0 ! ! end

### 〔WXR2 の設定〕

! Century Systems WXR-250 Series ver 1.2.1 (build 3/15:51 25 09 2013) i hostname WXR2 telnet-server enable http-server enable L I I I ŗ ipv6 forwarding no fast-forwarding enable interface ethernet 0 no ip address interface ethernet 1 no ip address interface ethernet 2 no ip address L interface wlan 0 wlan ssid wxrwds wlan wep-key key 1 password wxrwdspass123 wlan authenticate shared-key wep wlan wds access-list mode bridge wlan wds access-list address XX:XX:XX:XX:XX:01 no ip address interface wlan 16 wlan ssid wxrwlan0 wlan wpa-psk password wxrwlan0pass wlan authenticate wpa2-psk aes no ip address I wifi 0 mode 11a

channel 36 ! wifi 1 mode 11ng ! interface bridge 0 bridge port 1 ethernet 0 bridge port 2 wlan 0 bridge port 3 wlan 16 ip address 192.168.10.2/24 I dns service enable ! syslog local enable ! ļ ! system led ext 0 signal-level mobile 0 ļ ļ ļ ļ ! ļ ļ end
### 2-1. RADIUS 連携1

```
! Century Systems WXR-250 Series ver 1.2.1 (build 3/15:51 25 09 2013)
I
hostname wxr250
telnet-server enable
http-server enable
I
ipv6 forwarding
no fast-forwarding enable
I
interface ppp 0
 ip address negotiated
 no ip redirects
 ip tcp adjust-mss auto
 ip masquerade
 ip spi-filter
 ppp username test1@centurysys password test1pass
interface ethernet 0
 ip address 192.168.10.1/24
interface ethernet 1
 no ip address
 pppoe-client ppp 0
interface ethernet 2
 no ip address
interface wlan 0
 wlan ssid wxrwlan0
 wlan radius authentication 192.168.10.254 password wxrpass
 wlan radius attribute nas-ip-address 192.168.11.1
 wlan radius attribute nas-identifier wxrw0
 wlan authenticate wpa2-eap aes
 ip address 192.168.11.1/24
wifi 0
 mode 11ng
dns
 service enable
I
syslog
 local enable
I
dhcp-server 1
 network 192.168.11.0/24 range 192.168.11.200 192.168.11.210
 gateway 192.168.11.1
 dns-server 192.168.11.1
I
I
system led ext 0 signal-level mobile 0
```

! ! ! ip route 0.0.0.0/0 ppp 0 ! ! end

### 2-2. RADIUS 連携2

```
! Century Systems WXR-250 Series ver 1.2.1 (build 3/15:51 25 09 2013)
hostname wxr250
telnet-server enable
http-server enable
T
ipv6 forwarding
no fast-forwarding enable
I
interface ppp 0
 ip address negotiated
 no ip redirects
 ip tcp adjust-mss auto
 ip masquerade
 ip spi-filter
 ppp username test1@centurysys password test1pass
interface ethernet 0
 no ip address
interface ethernet 1
 no ip address
 pppoe-client ppp 0
interface ethernet 2
 no ip address
interface wlan 0
 wlan ssid wxrwlan0
 wlan radius authentication 192.168.10.254 password wxrpass
 wlan radius attribute nas-ip-address 192.168.10.1
 wlan radius attribute nas-identifier wxrw0
 wlan authenticate wpa2-eap aes
 no ip address
interface wlan 1
 wlan ssid wxrwlan1
 wlan radius authentication 192.168.10.254 password wxrpass
 wlan radius attribute nas-ip-address 192.168.11.1
 wlan radius attribute nas-identifier wxrw1
 wlan authenticate wpa2-eap aes
 ip address 192.168.11.1/24
wifi 0
 mode 11ng
I
interface bridge 0
 bridge port 1 ethernet 0
 bridge port 2 wlan 0
 ip address 192.168.10.1/24
I
dns
 service enable
```

```
ļ
syslog
local enable
!
dhcp-server 1
 network 192.168.10.0/24 range 192.168.10.200 192.168.10.210
 gateway 192.168.10.1
 dns-server 192.168.10.1
L
dhcp-server 2
 network 192.168.11.0/24 range 192.168.11.200 192.168.11.210
 gateway 192.168.11.1
 dns-server 192.168.11.1
ļ
i
!
system led ext 0 signal-level mobile 0
ļ
ļ
!
i
ļ
ļ
ip route 0.0.0.0/0\ ppp\ 0
i
!
end
```

## 2-3. VAPとVLANの利用

```
! Century Systems WXR-250 Series ver 1.2.1 (build 3/15:51 25 09 2013)
hostname wxr250
telnet-server enable
http-server enable
T
ipv6 forwarding
no fast-forwarding enable
I
interface ppp 0
 ip address negotiated
 no ip redirects
 ip tcp adjust-mss auto
 ip masquerade
 ip spi-filter
 ppp username test1@centurysys password test1pass
interface ethernet 0
 no ip address
interface ethernet 0 vid 10
 no ip address
interface ethernet 0 vid 11
 no ip address
interface ethernet 1
 no ip address
 pppoe-client ppp 0
interface ethernet 2
 no ip address
interface wlan 0
 wlan ssid wxrwlan0
 wlan wpa-psk password wxrwlan0pass
 wlan authenticate wpa2-psk aes
 no ip address
interface wlan 1
 wlan ssid wxrwlan1
 wlan wpa-psk password wxrwlan1pass
 wlan authenticate wpa2-psk aes
 no ip address
wifi 0
 mode 11ng
interface bridge 0
 bridge port 1 ethernet 0 vid 10
 bridge port 2 wlan 0
 ip address 192.168.10.1/24
 ip access-group forward-in br0_forward-in
```

```
interface bridge 1
bridge port 1 ethernet 0 vid 11
 bridge port 2 wlan 1
 ip address 192.168.11.1/24
ip access-group forward-in br1_forward-in
I
dns
service enable
T
syslog
local enable
dhcp-server 1
network 192.168.10.0/24 range 192.168.10.200 192.168.10.210
gateway 192.168.10.1
dns-server 192.168.10.1
I
dhcp-server 2
network 192.168.11.0/24 range 192.168.11.200 192.168.11.210
 gateway 192.168.11.1
 dns-server 192.168.11.1
ļ
ŗ
I
system led ext 0 signal-level mobile 0
ļ
I
I
ip route 0.0.0.0/0\ ppp\ 0
ip access-list br0_forward-in deny 192.168.10.0/24 192.168.11.0/24
ip access-list br1_forward-in deny 192.168.11.0/24 192.168.10.0/24
I
!
end
```

サポートデスクへのお問い合わせ

## サポートデスクへのお問い合わせに関して

サポートデスクにお問い合わせ頂く際は、以下の情報をお知らせ頂けると効率よく対応させて頂くことが可能で すので、ご協力をお願い致します。

※FutureNet サポートデスク宛にご提供頂きました情報は、製品のお問合せなどサポート業務以外の目的には 利用致しません。 なおご提供頂く情報の取り扱いについて制限等がある場合には、お問い合わせ時または事前にその旨ご連 絡下さい。(設定ファイルのプロバイダ情報や IPsec の事前共有鍵情報を削除してお送り頂く場合など) 弊社のプライバシーポリシーについては下記 URL の内容をご確認下さい。 http://www.centurysys.co.jp/company/philosophy.html#tab3

http://www.centurysys.co.jp/company/philosophy.html#tab4

- ご利用頂いている WXR 製品を含むネットワーク構成図
   (ご利用頂いている回線やルータを含むネットワーク機器の IP アドレスを記載したもの)
- 障害・不具合の内容およびその再現手順

(いつどこで何を行った場合にどのような問題が発生したのかをできるだけ具体的にお知らせ下さい)

□ 問い合わせ内容例1

O月O日OO時OO分頃より拠点 A と拠点 B の間で IPsec による通信ができなくなった。障害発生前 までは問題なく利用可能だった。現在当該拠点のルータの LAN 側 IP アドレスに対して Ping による疎通は 確認できたが、対向ルータの LAN 側 IP アドレス, 配下の端末に対しては Ping による疎通は確認できない。 障害発生前後で拠点 B のバックアップ回線としてモバイルカードを接続し、ppp1 インタフェースの設定を行 った。設定を元に戻すと通信障害は解消する。

機器の内蔵時計は NTP で同期を行っている。

□ 問い合わせ内容例2

- 発生日時

〇月〇日〇〇時〇〇分頃

- 発生拠点

拠点 AB 間

- 障害内容

IPsec による通信ができなくなった。

- 切り分け内容

ルータ配下の端末から当該拠点のルータの LAN 側 IP アドレスに対して Ping による疎通確認可能。

対向ルータの LAN 側 IP アドレス, 配下の端末に対しては Ping による疎通確認不可。

- 障害発生前後での作業

ルータの設定変更やネットワークに影響する作業は行っていない。

- 備考

障害発生前までは問題なく利用可能だった。

機器の内蔵時計は拠点 Aの機器で10分、拠点 Bの機器で5分遅れている。

□ 問い合わせ内容例3

現在 IPsec の設定中だが、一度も IPsec SA の確立および IPsec の通信ができていない。 IPsec を設定 している拠点からのインターネットアクセスおよび該当拠点への Pingによる疎通確認も可能。設定例集およ び設定例集内のログー覧は未確認。

□ 良くない問い合わせ内容例1

VPN ができない。

→VPN として利用しているプロトコルは何か。VPN のトンネルが確立できないのか、通信ができないのか など不明。

□ 良くない問い合わせ内容例2

通信ができない。

→どのような通信がいつどこでできない(またはできなくなった)のかが不明。

WXR での情報取得方法は以下のとおりです。

※情報を取得される前に

シリアル接続で情報を取得される場合は取得前に下記コマンドを実行してください。

#terminal width 180(初期値に戻す場合は terminal no width)

- ご利用頂いている NXR 製品での不具合発生時のログ
   ログは以下のコマンドで出力されます。
   #show syslog message
- ご利用頂いている NXR 製品のテクニカルサポート情報の結果 テクニカルサポート情報は以下のコマンドで出力されます。
   # show tech-support

# サポートデスクのご利用に関して

電話サポート 電話番号:0422-37-8926 電話での対応は以下の時間帯で行います。 月曜日 ~ 金曜日 10:00 AM - 5:00 PM ただし、国の定める祝祭日、弊社の定める年末年始は除きます。

電子メールサポート

E-mail: <u>support@centurysys.co.jp</u>

FAXサポート

FAX 番号:0422-55-3373

電子メール、FAX は 毎日 24 時間受け付けております。

ただし、システムのメンテナンスやビルの電源点検のため停止する場合があります。 その際は弊社ホームペ ージ等にて事前にご連絡いたします。

FutureNet WXR 設定例集

#### 無線 LAN 編

Ver 1.0.0

## 2013 年 12 月

発行 センチュリー・システムズ株式会社

Copyright(c) 2009–2013 Century Systems Co., Ltd. All Rights Reserved.